**INSTALLATION AND USER MANUAL** 

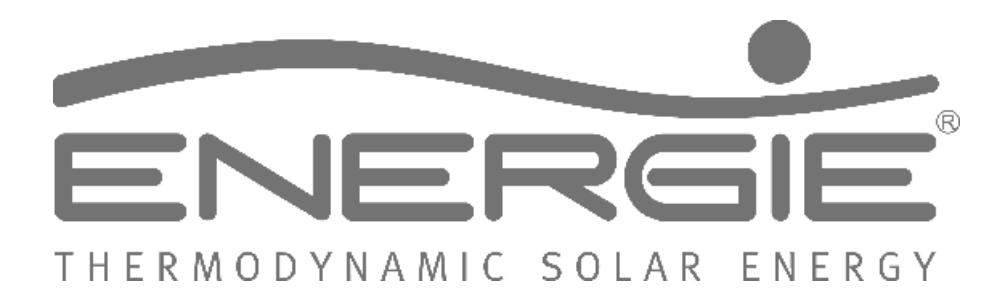

# AQUAPURA X30 HT

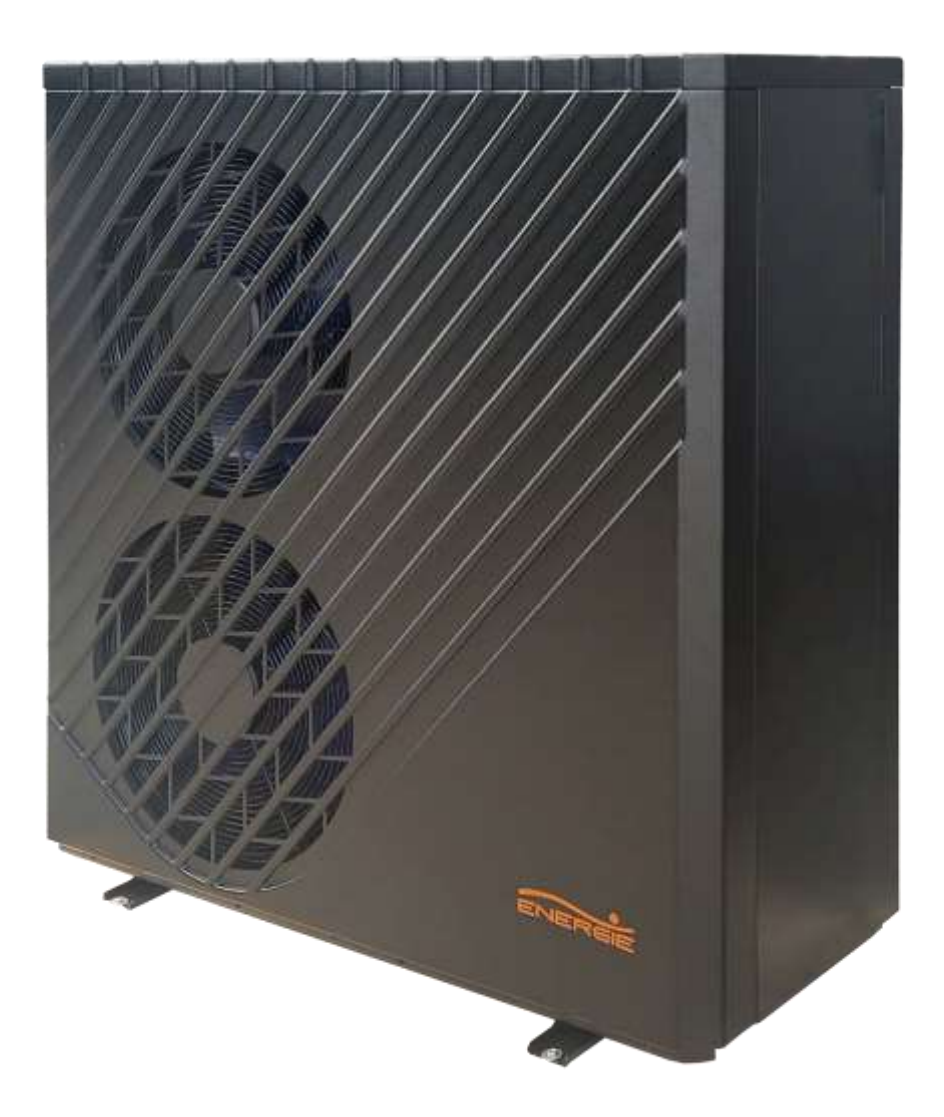

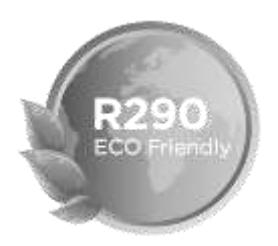

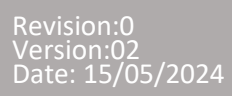

Regulations: 2014/35/UE 2014/30/UE Regulation nº 814/2013 Regulation nº 812/2013

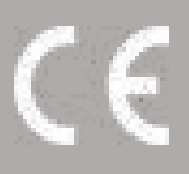

Dear Client,

We appreciate your preference when purchasing equipment designed to heat sanitary water.

The X30 Aerothermal System will certainly meet all your expectations and provide you with many years of comfort with maximum energy savings.

Our organization dedicates a lot of time, energy and economic resources to develop innovations that promote energy savings in our products.

With your choice, you have just demonstrated your sensitivity and attention to energy consumption that affects the environment.

We are permanently committed to designing innovative and efficient products so that this rational use of energy can actively contribute to safeguarding the planet's environment and natural resources.

Keep this manual, which aims to inform, warn and advise on the use and maintenance of this equipment.

Our services are always at your disposal.

#### INDEX

| 1  | IN                   | INFORMATION                                          |  |  |
|----|----------------------|------------------------------------------------------|--|--|
| 2  | SECURITY INFORMATION |                                                      |  |  |
|    | 2.1                  | Danger 6                                             |  |  |
|    | 2.2                  | Notice7                                              |  |  |
| 3  | GE                   | NERAL                                                |  |  |
|    | 3.1                  | Manufacturer's responsibility7                       |  |  |
|    | 3.2                  | Installer's responsibility                           |  |  |
| 4  | TR                   | ANSPORT                                              |  |  |
| 5  | OP                   | PERATION PRINCIPLE                                   |  |  |
| 6  | Op                   | perating conditions                                  |  |  |
| 7  | UN                   | IT OVERVIEW                                          |  |  |
|    | 7.1                  | DIMENSIONS                                           |  |  |
| 8  | TE                   | CHNICAL INFORMATION11                                |  |  |
|    | 8.1                  | Heat pump performance12                              |  |  |
| 9  | INS                  | STALLATION                                           |  |  |
|    | 9.1                  | Installation location12                              |  |  |
|    | 9.2                  | Condensate drainage system13                         |  |  |
|    | 9.3                  | Hydraulic installation13                             |  |  |
|    | 9.4                  | Water filter                                         |  |  |
|    | 9.5                  | Water quality                                        |  |  |
|    | 9.6                  | Glycol (%)                                           |  |  |
|    | 9.7                  | Temperature probes info15                            |  |  |
| 1( | 0                    | ELECTRICAL INSTALLATION                              |  |  |
|    | 10.1                 | General specifications15                             |  |  |
|    | 10.2                 | Electrical ne2rk specifications/protective devices16 |  |  |
|    | 10.3                 | Connection outdoor unit with display16               |  |  |
|    | 10.4                 | Connection terminals – Inputs17                      |  |  |
|    | 10.5                 | Digital input configuration                          |  |  |
|    | 10.6                 | Connection terminals – Outputs19                     |  |  |
| 1  | 1                    | ENVIRONMENTAL THERMOSTAT INSTALLATION                |  |  |
| 1  | 2                    | PANEL – MAIN INTERFACE                               |  |  |
|    | 12.1                 | Description control panel                            |  |  |
|    | 12.2                 | Select operating mode21                              |  |  |
|    | 12.3                 | Select operating mode22                              |  |  |
|    | 12.4                 | Select operating temperature23                       |  |  |
|    | 12.5                 | Function menu                                        |  |  |
|    | 12.6                 | Function menu – timer                                |  |  |

|        | 12.  | 6.1      | Set system time                                      | 24 |
|--------|------|----------|------------------------------------------------------|----|
| 12.6.2 |      | .6.2     | Set opening hours in silent mode                     | 25 |
| 12.6.3 |      | .6.3     | Set opening hours in ON/OFF mode                     | 25 |
| 12     | 2.7  | Т        | Femperature graph                                    | 26 |
| 12     | 2.8  | S        | Smart grid                                           | 27 |
|        | 12.  | 8.1      | Parameter Z01=1                                      | 27 |
|        | 12.  | 8.2      | Parameter Z01=2                                      | 28 |
|        | 12.  | 8.3      | Mode & temp & power timer                            |    |
| 12     | 2.9  | ۵        | Display brightness calibration                       | 29 |
| 12     | 2.10 | )        | Activate electrical support resistance               |    |
| 12     | 2.11 | -        | Check equipment status                               |    |
| 12     | 2.12 | <u>-</u> | Consult list of alarms                               |    |
| 13     |      | CON      | NTROL PANEL – INSTALLER INTERFACE                    |    |
| 13     | 3.1  | li       | nstaller Parameters                                  |    |
| 13     | 3.2  | C        | Compensation curve - Outdoor temperature Vs setpoint |    |
| 13     | 3.3  | S        | Status of analog and digital outputs/inputs          |    |
| 13     | 3.4  | li       | nformation – Software version                        |    |
| 13     | 3.5  | Ν        | Vanual testing                                       |    |
| 14     |      | ALA      | ARMS                                                 |    |
| 14     | 4.1  | A        | Alarms – Electronic control                          |    |
| 14     | 4.2  | A        | Alarms – Frequency control module                    |    |
| 15     |      | PRC      | DBLEM SOLVING                                        | 41 |
| 16     |      | ATT      | ACHMENT                                              |    |
| 10     | 6.1  | I        | NSTALLATION PLANTS                                   |    |
| 10     | 6.2  | Ģ        | Glossary Hydraulic Diagrams                          |    |
|        | 16.  | 2.1      | Air conditioning (heating/cooling) and DHW           |    |
|        | 16.  | 2.2      | Inertial air conditioning                            | 43 |
|        | 16.  | 2.3      | Air conditioning +AQS                                | 43 |
| 17     |      | WA       | RRANTY CONDITIONS                                    | 45 |

#### 1 INFORMATION

This manual is an aid for qualified technicians to correctly install, operate and carry out maintenance services on the heat pump.

Read this manual carefully before attempting to install, operate or carry out any intervention on the heat pump. Failure to follow these instructions may cause heat pump failure, electric shock, injury or property damage.

#### Installer:

Before leaving the premises, double-check the manual to make sure the heat pump was installed correctly. Start the unit and verify that the equipment is operating within normal parameters.

#### 2 SECURITY INFORMATION

In order to protect the physical integrity of the operator, as well as the equipment, it is essential that all safety information noted in this manual is taken into account.

Hydraulic and electrical connections must comply with current regulations at the installation location.

| DANGER      | <ul> <li>Any process that the supplier believes may involve a danger of personal injury and/or property damage must be marked with a DANGER SIGN.</li> <li>As a means of further classifying the hazard, the symbol will be accompanied by one of the following words:</li> <li>DANGER: when the operator and/or people in the vicinity of the equipment are subject to personal injury.</li> <li>ATTENTION: when equipment and/or nearby materials are subject to material damage.</li> </ul> |
|-------------|----------------------------------------------------------------------------------------------------|
| <b>INFO</b> | All information that the supplier believes can contribute to the better performance and conservation of the equipment must be marked with the informative sign.                                                                                                    |

|            | Children must not play with the appliance.                                        |
|------------|-----------------------------------------------------------------------------------|
| <u>/</u> ! | Cleaning and maintenance must not be carried out by children without supervision. |
| NOTICE     | This appliance can be used by children aged 8 years and over and by people with   |
|            | knowledge if they are supervised or have received instructions concerning use of  |
|            | the appliance in a safe way and understand the risks. involved;                   |

### 2.1 Danger \_

#### INSTALLATION:

|           | Description                                                                                                    |
|-----------|----------------------------------------------------------------------------------------------------|
| $\wedge$  | The heat pump must be installed by qualified technicians. Improper installation may cause water leaks, electric shocks or fires.                                                                                                    |
| DANGER    | Make sure that the BC ground connection is properly connected. A bad connection can cause an electric shock.                                                                                                    |
|           | The refrigerant in the unit is flammable.                                                                                                    |
| $\otimes$ | <ul> <li>Carry out brazing or welding only on empty pipes that are clean of any lubricating oil residues;</li> <li>Do not bring flames or other heat sources close to pipes containing refrigerant fluid;</li> <li>Do not operate with an open flame near the unit:</li> </ul> |

#### IN OPERATION:

| Description |                                                                                                    |  |  |
|-------------|----------------------------------------------------------------------------------------------------|--|--|
| $\otimes$   | It is prohibited to place fingers, hands or other objects on the fans. Failure to comply may cause serious injury or destruction of equipment.                                                                       |  |  |
|             | If you detect something wrong with your BC such as a burning smell, too much<br>noise, etc. immediately turn off the power supply. Leaving the BC operating could<br>result in fire or destruction of the equipment. |  |  |

#### MAINTENANCE:

|           | Description                                                                                                    |
|-----------|----------------------------------------------------------------------------------------------------|
|           | If you need to move the BC to another location, please contact the salesperson or qualified technician. Improper installation may cause water leakage, electric shock, injury or fire. |
| DANGER    | Maintenance or repairs must be performed by the dealer or qualified technician. Poor intervention could cause water leaks, electric shocks, injuries or fire.                          |
| $\otimes$ | The user is prohibited from carrying out any intervention on the BC.<br>Failure to do so may cause water leakage, electric shock, serious injury or<br>fire.                           |

#### 2.2 Notice

#### INSTALLATION:

| Description                                                                                                    |
|----------------------------------------------------------------------------------------------------|
| The BC cannot be installed in places with flammable gas. The occurrence of a gas leak could cause an explosion or fire.                                                                  |
| Make sure that the base where you are going to install the BC is sufficiently solid, thus avoiding cracks or even falling of the BC.                                                     |
| Make sure you install a separate circuit breaker for the BC. The lack of a circuit breaker can cause an overload in the circuit and, consequently, the risk of fire in the installation. |

#### MAINTENANCE:

|           | Description                                                                                                    |
|-----------|----------------------------------------------------------------------------------------------------|
|           | Before carrying out any intervention on the BC such as cleaning, maintenance, etc. disconnect it from the electrical ne2rk.       |
| $\otimes$ | It is expressly prohibited to make any type of blackout on the protection fuses.<br>Fuses must be replaced by a qualified person. |
| $\otimes$ | Do not spray the BC with flammable liquids, this may cause a fire.                                                                |
| $\otimes$ | Do not use cleaning agents that contain sand, acid or chlorides, as these may damage the surface of the BC.                       |

#### 3 GENERAL

#### 3.1 Manufacturer's responsibility

Our products are manufactured respecting the requirements of the various directives Europeans

Ever worried about the quality and performance of ours products, we continually strive to improve them . Therefore, we reserve the right of modify at any moment the information described in this document .

As manufacturers, we are no longer responsible for the malfunction or even breakdown of equipment whenever:

- Instructions for use are not followed.
- No respect the instructions installation.
- Lack in maintenance (if required).

#### 3.2 Installer's responsibility

The installer is responsible for correctly installing the equipment and starting its operation. The installer must pay attention to the following notes:

- Read and carefully follow the instructions in the manuals supplied with the device.
- Carry out the installation in accordance with the standards in force and required by the manufacturer.
- Perform the initial start-up of the equipment and check all control points.
- Explain the installation to the user and how to use the equipment.
- Warn the user of the obligation, if required, to carry out inspection and maintenance operations on the equipment.
- Provide the user with all documentation provided with the equipment (manuals and warranty certificate).

#### 4 **TRANSPORT**

The Heat Pump is packed in a bottomless cardboard box and is fixed to a treated pine wood pallet with plastic straps.

When transporting, the BC must be kept vertical, otherwise damage could occur to the equipment's interior/exterior components.

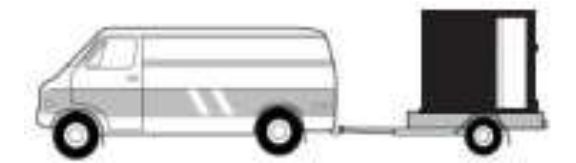

The BC must be transported to the installation location on a pallet. During transport, keep the equipment as level as possible, without tilting more than 45°.

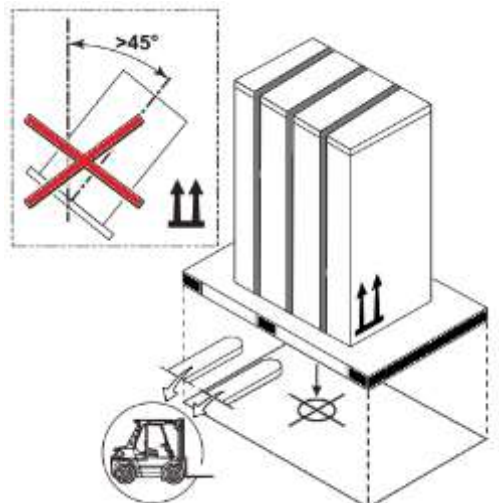

The recommended tools for transporting the unit while it is still on the pallet can be: forklift or pallet truck.

When transporting the unit, be sure to lift it only from the bottom and always with the unit placed on the pallet. Do not attempt to move the unit without assistance.

|        | Description                                                                                                    |  |  |
|--------|----------------------------------------------------------------------------------------------------|--|--|
| NOTICE | The unit has been tested and inspected prior to shipment from the manufacturer for quality assurance. Carefully inspect the equipment components upon receipt to ensure that the equipment was not damaged during transportation.<br>Confirm that all parts ordered were received as specified and that the unit type, size and voltage are correct. |  |  |

#### 5 **OPERATION PRINCIPLE**

The heat pump works based on a working fluid (refrigerant R290), which changes state (gas / liquid) in a continuous cycle, absorbing and releasing heat.

The ambient air is drawn in by the fan, passing it through the evaporator. The air passing through the evaporator transfers all its energy to the working fluid (the refrigerant) changing its state from liquid to gas.

With the aid of an electrically driven compressor, the refrigerant, now vaporized but still cold, is compressed and thus heated.

The refrigerant leaves the compressor in the form of a hot gas and, as it passes through the condenser, releases energy to the heating system, condenses and leaves the refrigerant in the form of a hot liquid. With this, the water in the heating system is heated to the desired temperature.

At the exit of the condenser, the gas is already in a liquid state and is transferred to the expansion valve. In the expansion valve, the pressure is reduced suddenly, consequently also lowering the temperature of the liquid quickly. The cold liquid refrigerant is transferred to the evaporator and the cycle begins again.

#### 6 Operating conditions

The operating range of the heat pump is as follows:

Heating:

- Minimum ambient temperature -25°C
- Inlet water temperature from 15°C to 60°C

Cooling:

- Leaving water temperature 5-15°C
- Maximum ambient temperature 43°C

Comparing with oil boiler, gas boiler or electric heater, inverter heat pump is the best solution, it provides quality of life, low operating costs, safety, emission-free heat source, adequate heat, convenient control and high efficiency.

#### 7 UNIT OVERVIEW

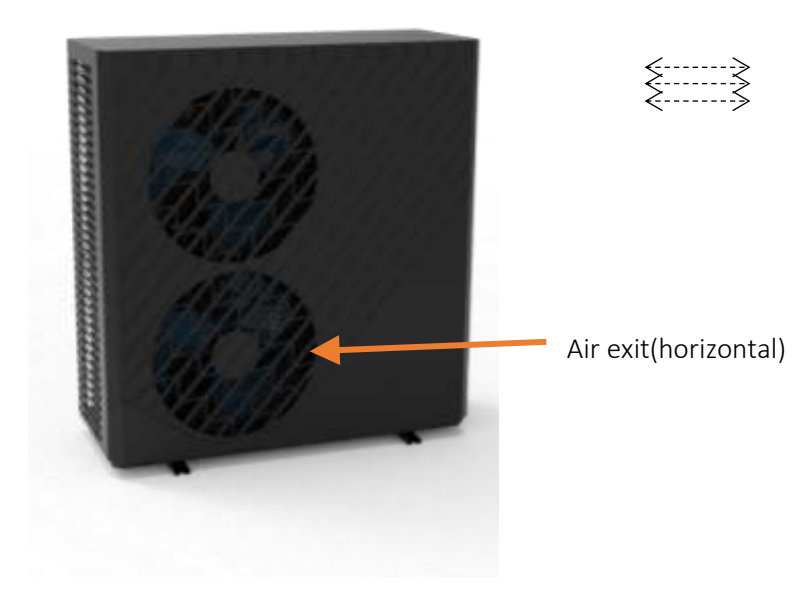

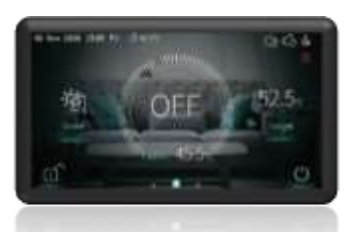

Display

#### 7.1 DIMENSIONS

AQUAPURA X30

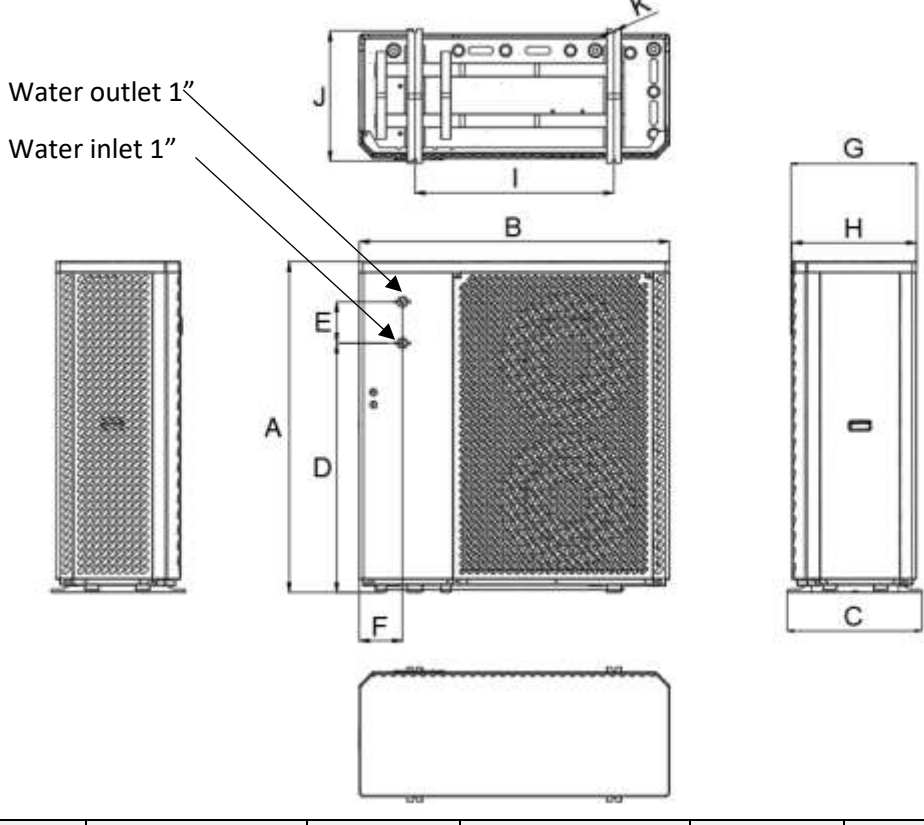

| Item | Dimension(mm) | Item | Dimension(mm)) | Item | Dimension(mm) |
|------|---------------|------|----------------|------|---------------|
| А    | 1330          | E    | 166            | 1    | 800           |
| В    | 1250          | F    | 174            | J    | 523           |
| С    | 540           | G    | 505            | К    | 4-Ø16         |
| D    | 1001          | Н    | 500            |      |               |

#### 8 TECHNICAL INFORMATION

| Technical Data             |                            | units             | AQUAPURA X30 HT   |  |
|----------------------------|----------------------------|-------------------|-------------------|--|
| Electrical Supply          |                            |                   | 380~415V/3N~/50Hz |  |
| Power Provided             | Heating<br>(Nominal/ Max ) | kW                | 28,5 / 35         |  |
|                            | Cooling<br>(Nominal/ Max ) | kW                | 20,6 / 26,4       |  |
| Power Consumed             | Heating<br>(Nominal/ Max ) | kW                | 5,96 / 12,6       |  |
|                            | Cooling<br>(Nominal/ Max ) | kW                | 5,71 / 12,8       |  |
| COP <sup>1</sup>           | Nominal                    |                   | 4.78              |  |
| ERR <sup>1</sup>           | Nominal                    |                   | 3.61              |  |
| Energy Class at 35°C       |                            |                   | A+++              |  |
| SCOP Seasonal efficiency   | at 35°C                    |                   | 4.77              |  |
| Energy Class at 55°C       |                            |                   | A++               |  |
| SCOP Seasonal efficiency   | at 55°C                    |                   | 3.59              |  |
| Maximum temperature        |                            | °C                | 75                |  |
| Maximum Consumption        |                            | kW                | 13.7              |  |
| Maximum Operating Curr     | ent                        | А                 | 22                |  |
| Refrigerator               |                            | g                 | 1300              |  |
| Refrigerant / CO2 Equival  | ent                        | Т                 | 0.004             |  |
| Compressor                 |                            |                   | DC Inverter       |  |
| Sound Pressure             |                            | dB(A)             | 42 to 57          |  |
| Hydraulic Connections      |                            | Inches            | 1"                |  |
| Water Flow                 |                            | m3 <sup>/</sup> h | 2.9               |  |
| Load Loss Hydraulic Circui | t                          | kpa               | 65                |  |
| Room temperature           |                            | °C                | -25 to 43         |  |
| Dimensions ( HxWXD )       |                            | mm                | 1330/1250/540     |  |
| Weight                     |                            | kg                | 202               |  |

1) Air temperature (DB/WB) 7°C/ 6°C; Water temperature (input/output) 30°C/ 35°C

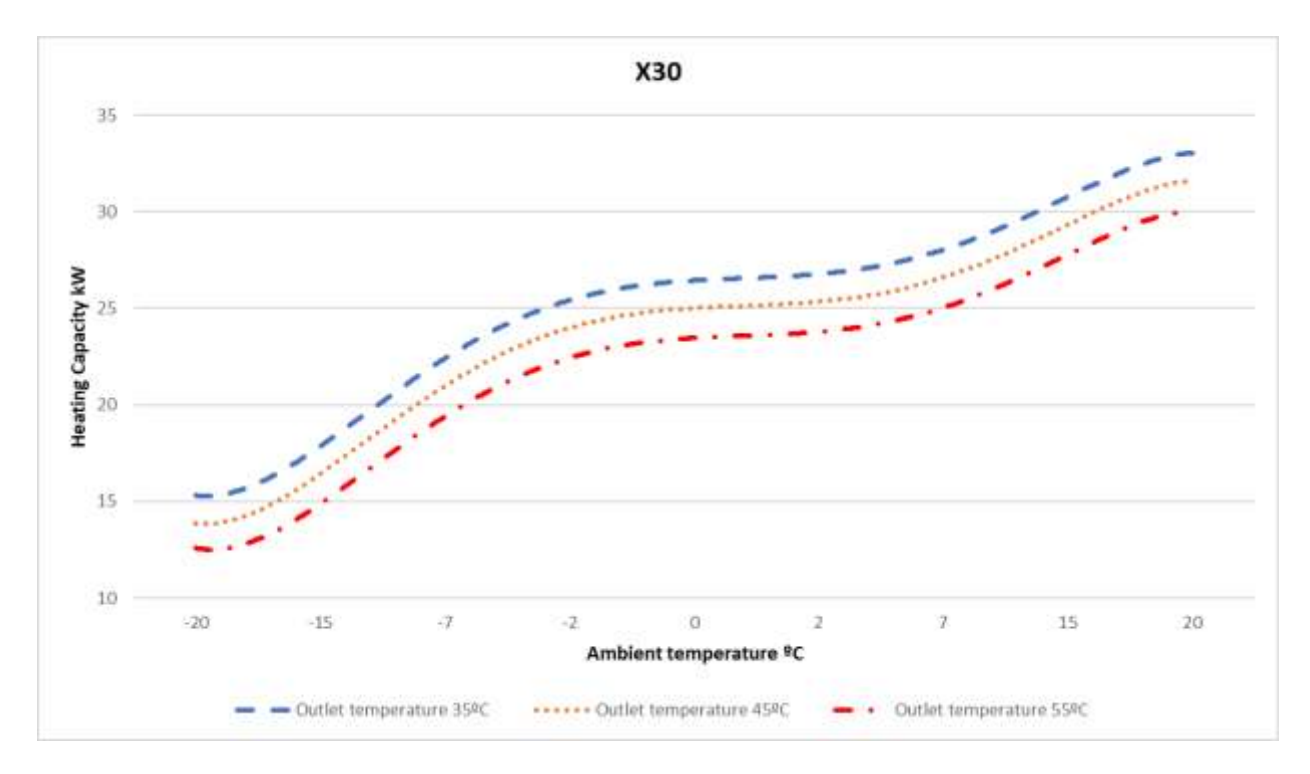

#### 8.1 Heat pump performance

#### 9 INSTALLATION

#### 9.1 Installation location

Before starting any installation procedure, check that the base of the location where the equipment will be placed is perfectly level. This prevents the compressor lubricating oil from working outside the indicated levels.

Look for a place with a regular, safe and resistant floor, preferably concrete, taking into account the weight of the machine. At least the concrete base must be 150mm thick and if possible above ground level (100mm)

During its operation, the heat pump can create water caused by condensation from the evaporator, making it necessary to prepare the installation site with a drain point to facilitate its drainage.

Another important point is the minimum distances that the equipment must comply with in relation to walls, ceilings or any type of obstacles that could impair its performance and make access difficult, both during installation and in any maintenance operations.

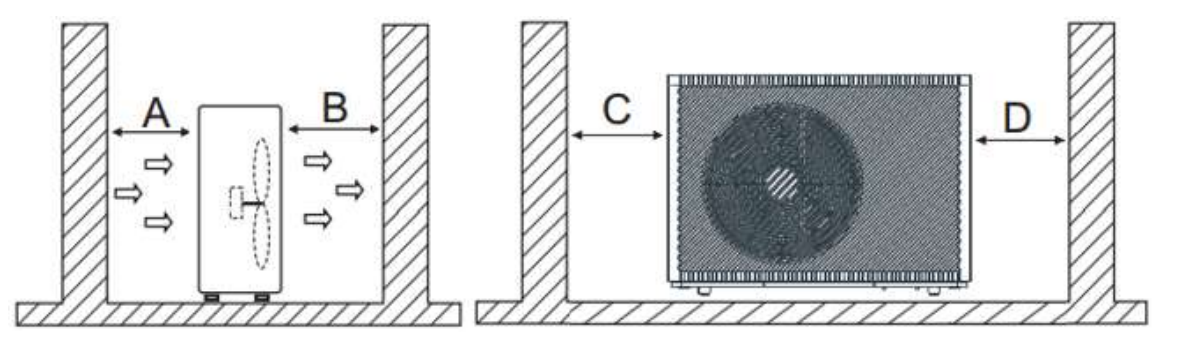

| Requirements |   |   |   |
|--------------|---|---|---|
| А            | В | W | D |

| >500mm | >1500mm | >1000mm | >500mm |
|--------|---------|---------|--------|
|--------|---------|---------|--------|

The walls and ceiling of the technical room can be insulated with sound absorption panels if the noise level of the heat pump is too high.

The BC's feet must be fixed to the base, preventing the equipment from moving due to the vibrations caused by its normal operation.

#### 9.2 Condensate drainage system

In normal operation, water is produced as a result of condensation in the evaporator and defrosting cycles. Prepare a good drainage system to prevent ice from forming on the floor, thus preventing possible falls. The drain pipe must have a diameter of min. 50mm, the water discharge must be carried out into the sewer and must not be exposed in places where frost forms.

#### 9.3 Hydraulic installation

Take the following points into consideration when executing the hydraulic circuit:

- Reduce the number of bends in the pipes as much as possible to reduce pressure losses in the installation;
- Make sure that the system's accessories, strainers, water pumps and valves are designed for the full flow of the installation. Obstructions can impact the performance of the unit and the effectiveness of the central heating system;
- The pipes must be free of dirt, if possible clean the installation;
- Load the installation to check for possible leaks and then isolate the entire installation;
- Place an expansion vessel in the installation, the pressure in the expansion vessel must be 0.5bar higher than that of the installation;
- Check that the equipment's flow switch is working correctly. Simulate a flow failure by closing a filter and check whether the controller stops the BC operation and issues an alarm message;
- The hydraulic connections between the BC and the central heating circuit must be made with a flexible pipe to avoid the transmission of vibrations;
- Before putting the BC into operation, check that the hydraulic circuit is full and properly vented. If the hydraulic circuits are isolated, each circuit must be purged, ensuring that all air pockets are eliminated from the installation;
- Place a thermometer and pressure gauge at the water inlet and outlet to facilitate inspection;
- The pressure placed in the hydraulic circuit must be between the following values: Min. 1.5 bar and Max . 2 bar.

|        | Description                                                                                                    |
|--------|----------------------------------------------------------------------------------------------------|
| NOTICE | The installation of the hydraulic ne2rk must be carried out by a competent professional, always respecting the hydraulic connection diagram presented by the manufacturer. |

#### 9.4 Water filter

The filter blocks any impurities present in the hydraulic circuits. Residues left in the heating pipes can damage the heat exchangers and cause the BC to not work properly. It is mandatory to install the filter in the heating circuit return line, especially if the installation does not have an inertia

#### INSTALLATION AND USE MANUAL

tank.

Note 1 : The filter must contain a mesh with holes that do not exceed one millimeter.

**Note 2:** The filter must be kept clean and inspected periodically in order to maintain its condition, cleanliness and ensure the proper functioning of the BC.

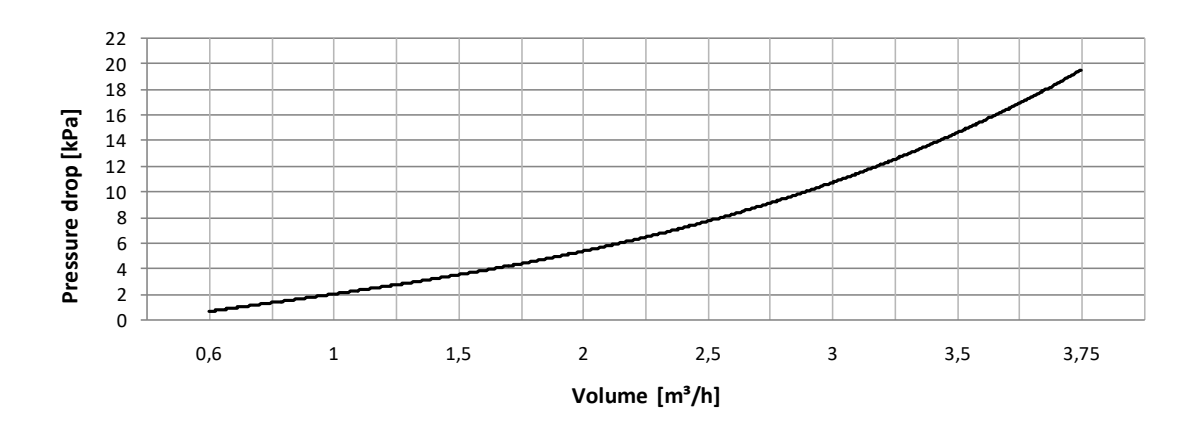

#### 9.5 Water quality

Water composition and quality have a direct effect on the performance of the entire system and the lifespan of the heat pump.

Normally the initial filling of the circuit is done with normal tap water. The water must have a pH value between 7-8 and be non-corrosive (chloride content > 150 mg/ l) or hardness (> 14  $^{\circ}$  dH , hardness degree IV).

To eliminate any doubts, we advise you to request a water analysis. **Note:** The use of chemical anti-corrosive agents is not permitted.

| Criterion          | Max value _ | Consequences                                                                                       |
|--------------------|-------------|----------------------------------------------------------------------------------------------------|
| РН                 | 7-8         | Danger of corrosion on parts of the heating system.                                                |
| Degree of hardness | < 14dH      | <ul> <li>Increased limescale deposits.</li> <li>Reduction in the useful life of the BC.</li> </ul> |
| Chloride content   | < 150mg/l   | Corrosion of materials.                                                                            |

#### 9.6 Glycol (%)

Glycol is used as an effective antifreeze in refrigeration and heating applications.

The percentage of glycol to be added to the hydraulic circuit is calculated according to the ambient air temperature, considering -5 °C. Taking this value as a reference, the installer must add 20% <u>Ethylene Glycol</u> to the hydraulic circuit.

#### INSTALLATION AND USE MANUAL

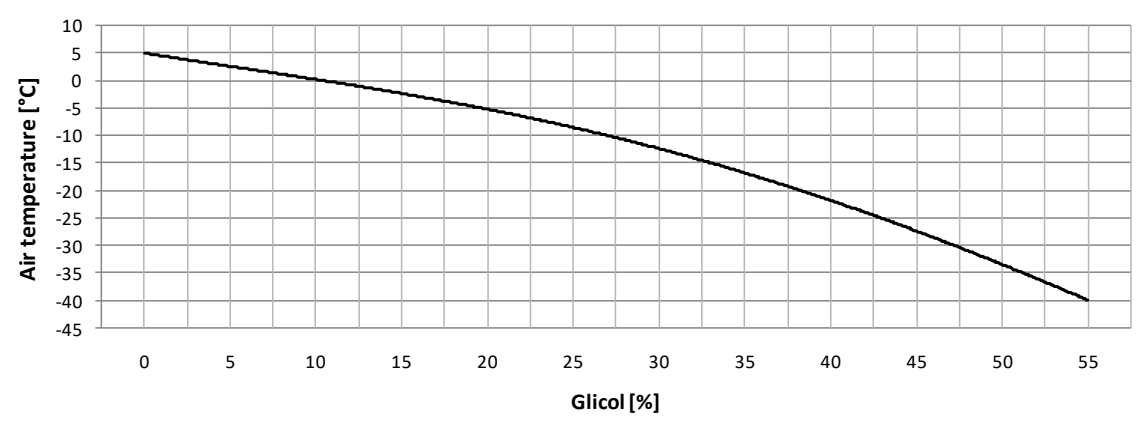

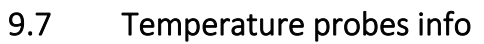

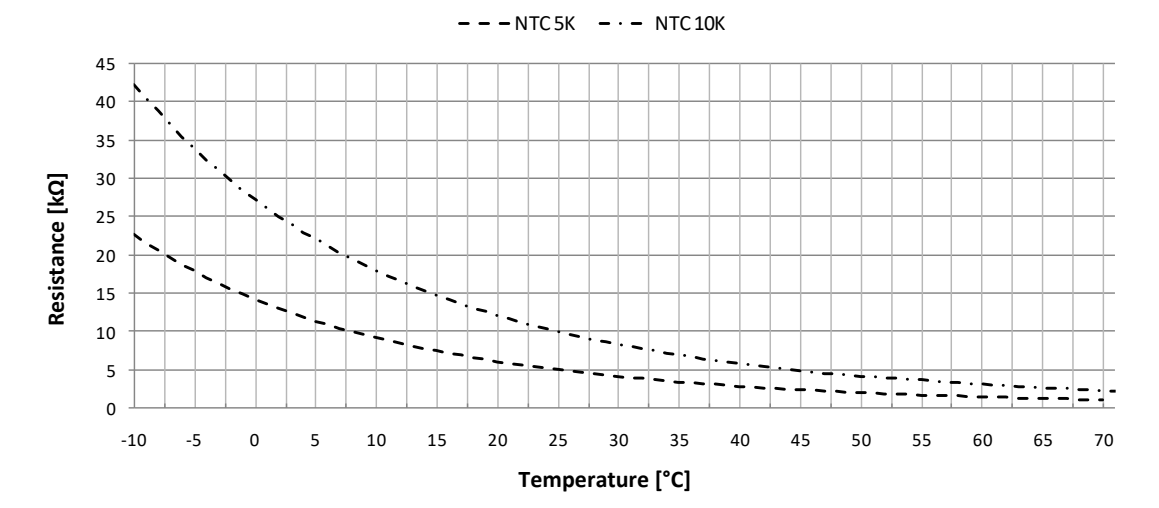

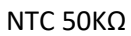

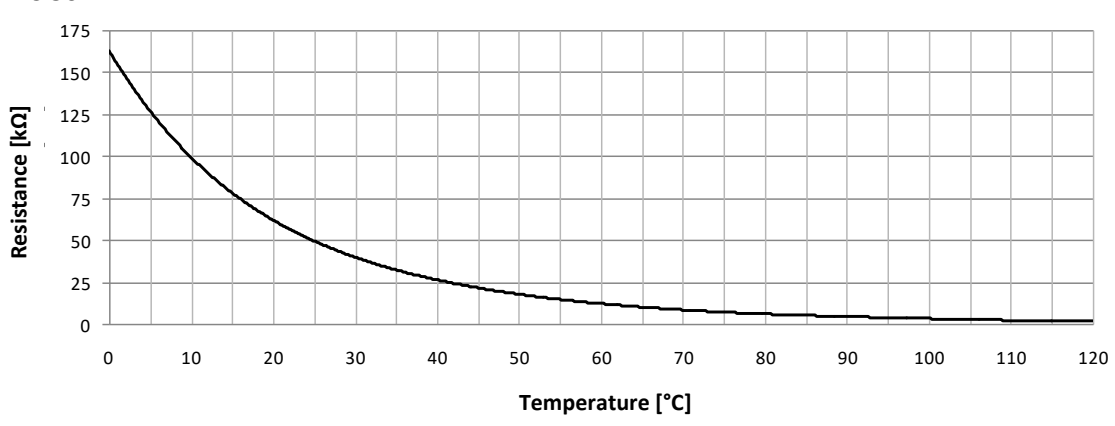

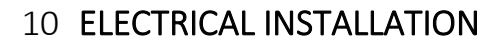

|        | Description                                                                                                    |
|--------|----------------------------------------------------------------------------------------------------|
| NOTICE | <ul> <li>The installation of the electrical ne2rk must be carried out in accordance with current local regulations and by a qualified professional.</li> <li>The installer must not make any type of electrical changes to the equipment.</li> </ul> |

Before making any type of connection, check that the supply voltage corresponds to the characteristics of the device.

The equipment must be connected directly to the general electrical distribution board. Dedicated protection systems must be installed for the BC (circuit breaker and differential). Connecting the equipment together with others can cause voltage drops, impairing the functioning of the equipment.

Pay attention to conduction losses in the device's power cables; the smaller the cable's crosssectional area, the shorter the recommended maximum length. Take note of the electrical consumption reference values of the equipment and its distance from the power source and consult an electrical technician to advise on the diameter and type of cable to be used.

To make the electrical connection, open the side panel and connect the main power cable in the indicated locations.

|        | Description                                                                                                    |
|--------|----------------------------------------------------------------------------------------------------|
| Â      | • The equipment must be earthed in accordance with the relevant standards for this purpose.                                                                              |
| NOTICE | <ul> <li>The manufacturer is not responsible for any damage caused by<br/>a lack of earthing of the equipment or an abnormality in the<br/>electrical supply.</li> </ul> |

#### 10.2 Electrical ne2rk specifications/protective devices

| Model        | Electrical supply | Max current. | * Cable section |
|--------------|-------------------|--------------|-----------------|
| AQUAPURA X30 | 380~415V/3N~/50Hz | 25A          | 4 mm²           |

The wire section above was selected in accordance with current standards, considering a cable distance of 10 meters.

**NOTE:** Follow local regulations when selecting ground wires and circuit breakers.

Select protection systems according to the following table:

| Model        | Electrical supply | Max current. | СВ  | ELB<br>(number of poles /A/<br>mA ) |
|--------------|-------------------|--------------|-----|-------------------------------------|
| AQUAPURA X30 | 380~415V/3N~/50Hz | 25A          | 40A | 3F+N/ 40/ 30                        |

CB – Circuit breaker; ELB – Differential

#### 10.3 Connection outdoor unit with display

| Contact of Contact of | MA   | <b>k</b> |   |
|----------------------------------------------------------------------------------------------------|------|----------|---|
| and the second                                                                                                    |      | 1        |   |
|                                                                                                    | 1500 |          |   |
|                                                                                                    |      | 9        |   |
| Q.                                                                                                    | A.M. |          | l |

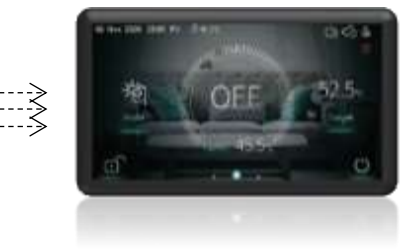

The equipment is supplied with a 12 meter cable to connect the outdoor unit with the display.

If the supplied cable is not long enough and the distance between the outdoor unit and the display is less than 50 meters, we recommend installing a direct cable.

The cable must have at least 4 conductors with a section of 0.5mm and protected with a shield to avoid interference and a maximum length of 200m.

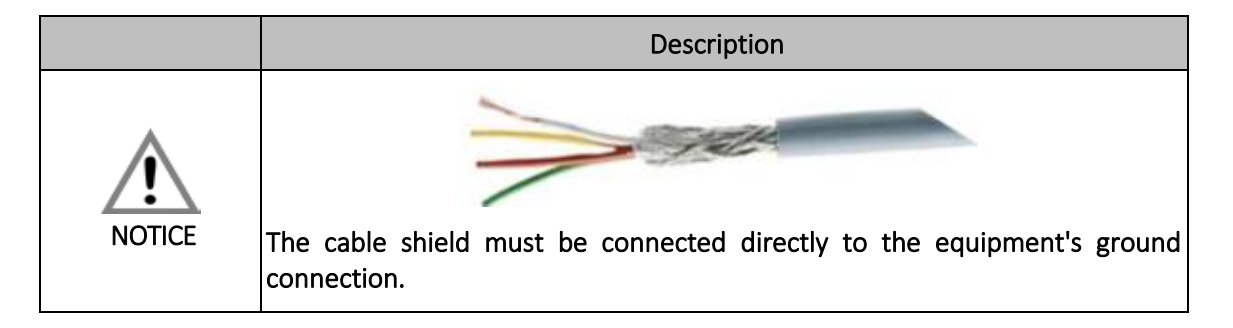

#### 10.4 Connection terminals – Inputs

|        | Description                                                                                                    |
|--------|----------------------------------------------------------------------------------------------------|
| NOTICE | The digital inputs mentioned are dry contacts (no voltage). Do not connect (220/240V~) on the terminals, otherwise it may cause irreversible damage to the controller and void the warranty. |

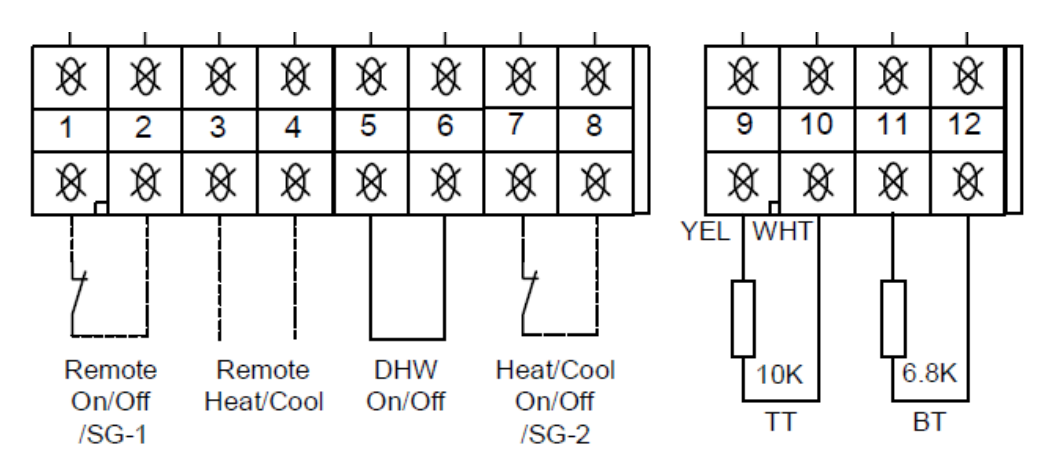

\* Note: The position of these terminals may vary depending on the model. Please check the electrical diagram of the machine

|                                 | Description                                                                                                    |
|---------------------------------|----------------------------------------------------------------------------------------------------|
| REMOTE<br>ON/OFF<br>terminal    | <ul> <li>Turn equipment on or off remotely.</li> <li>Contact open, BC OFF;</li> <li>Contact closed, BC ON;</li> </ul>                            |
| REMOTE<br>HEAT/COOL<br>terminal | <ul> <li>Select Hot or Cold operating mode;</li> <li>Open contact, BC in Cooling mode ;</li> <li>Contact closed, BC in Heating mode ;</li> </ul> |

| Terminal<br>DHW ON/OFF          | <ul> <li>Activate DHW function;</li> <li>Open contact, BC with DHW function inactive;</li> <li>Contact closed, BC with DHW function active;</li> </ul>                             |
|---------------------------------|----------------------------------------------------------------------------------------------------|
| Terminal<br>HEAT/COOL<br>ON/OFF | <ul> <li>Activate or deactivate BC operation in Hot operating mode or in Cold operating mode:</li> <li>Open contact, BC on standby;</li> <li>Contact closed, BC active.</li> </ul> |
| TT Terminal                     | Temperature probe for DHW tank (NTC10KΩ@25ºC probe)                                                                                                    |
| BT terminal                     | Reserved                                                                                                    |

|          | Description                                                                                                    |
|----------|----------------------------------------------------------------------------------------------------|
| <u>!</u> | ATTENTION: The digital inputs are inactive by default, giving priority to settings made via the console.                                                                                                    |
| NOTICE   | To activate the digital inputs, you must contact a specialized technician or configure them according to the procedure indicated.                                                                                                    |
| NOTICE   | <ul> <li>Use cable protected with steel mesh in the digital input connections, this way we protect the digital inputs against noise coming from the compressor, electrical ne2rk, etc.</li> <li>Failure to use this type of cable may cause abnormal behavior in the operation of the equipment.</li> <li>The mesh must be connected to the equipment earth.</li> </ul> |

#### 10.5 Digital input configuration

To activate the digital inputs, proceed as follows:

 $1^{st}$  Access the user interface, click on the "Parameter" icon and enter the password 022.

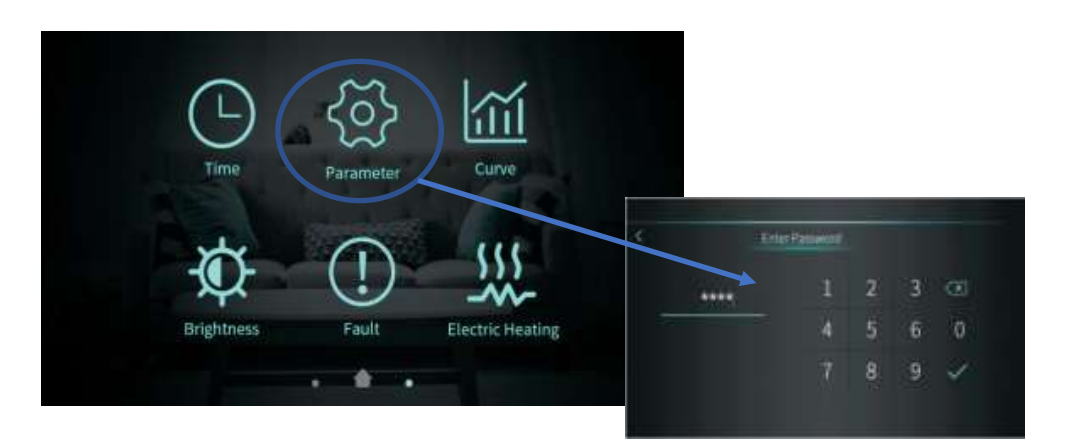

2<sup>nd</sup> Access the "Parameter " menu;

3<sup>rd</sup> system " menu, change the following parameter:

#### INSTALLATION AND USE MANUAL

| Parameter          | Settings    |
|--------------------|-------------|
| H07 – Control Mode | Display     |
| Update to:         |             |
| H07 – Control Mode | Dry contact |

#### 10.6 Connection terminals – Outputs

|    |        |     |                    |                    |                            |                             |                           |                              |                        |                            |                  | _                           |
|----|--------|-----|--------------------|--------------------|----------------------------|-----------------------------|---------------------------|------------------------------|------------------------|----------------------------|------------------|-----------------------------|
| 8  | 8      | 8   | -8                 | 8                  | X                          | 8-                          | -8                        | 8                            | $\otimes$              | Ø                          | $\otimes$        |                             |
| 15 | 16     | 17  | 18                 | 19                 | 20                         | 21                          | 22                        | 23                           | 24                     | 25                         | 26               |                             |
| 8  | 8      | Ø   | -8                 | 8                  | Ø                          | Ø-                          | -8                        | 8                            | Ø                      | Ø                          | Ø                |                             |
| V1 | V2 V3  | f.  |                    | 2                  | κ                          |                             | G                         | RY]                          |                        | RG BI                      | RN               |                             |
| L3 | Signal | Ν   | Ν                  | L3                 | L3                         | Ν                           | Ν                         | L3                           | Ν                      | L3                         | Ľ                | 3                           |
| 3  | WayVa  | lve | Hot V<br>Pu<br>≤70 | Vater<br>mp<br>00W | Eleo<br>Hea<br>Stag<br>≤ 5 | ctric<br>ater<br>ge 1<br>0W | Ele<br>Hea<br>Stag<br>≤ 5 | ctric<br>ater<br>ge 2<br>50W | DH<br>Ele<br>Hea<br>≤5 | HW<br>ctric<br>ater<br>50W | Fo Boc<br>Pump f | oster Circu.<br>for Heating |

\* Note: The position of these terminals may vary depending on the model. Please check the machine's electrical diagram.

|                      | Description                                                                                                    |  |  |  |  |
|----------------------|----------------------------------------------------------------------------------------------------|--|--|--|--|
| Terminal             |                                                                                                    |  |  |  |  |
| V1 – Permanent phase | Connection terminal for the 3-way valve. Polarized output with voltage (230V <sup>~</sup> ) when the DHW function is active. |  |  |  |  |
| V2 – Switching phase |                                                                                                    |  |  |  |  |
| V3 – Neutral         |                                                                                                    |  |  |  |  |
| Terminal             | Connection terminal for DHW sinculating nump. Belarized output                                                               |  |  |  |  |
| P1 – Neutral         | with voltage (220)(2) when the DHW function is active                                                                        |  |  |  |  |
| P2 - Phase           | with voltage (250V) when the DHW function is active.                                                                         |  |  |  |  |

#### 11 ENVIRONMENTAL THERMOSTAT INSTALLATION

The simplest way to improve and control the comfort level of your installation is through a room thermostat.

Its installation location is extremely important, following a series of requirements as we can see in the following figure.

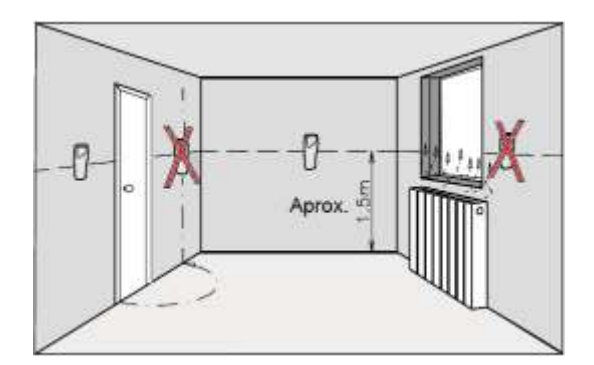

#### The thermostat must be installed:

- On an interior wall approximately 1.5m from the floor level;
- In a place where the temperature is as uniform as possible;
- Where there is good air recirculation around the thermostat.

#### Installing the thermostat should be avoided:

- On exterior walls, near windows or behind doors;
- Near heat emitters (radiators, convectors, etc.);
- Behind or near doors

#### 12 PANEL – MAIN INTERFACE

#### 12.1 Description control panel

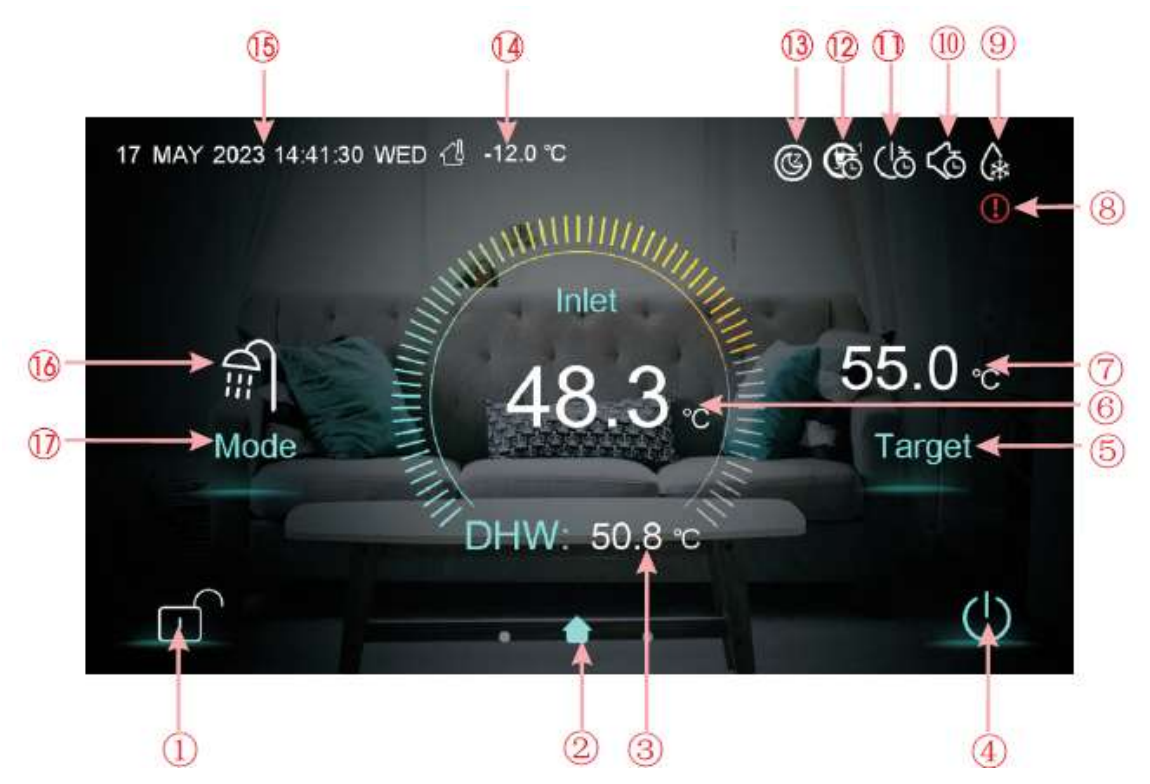

| Number | Function                                                                                                    |
|--------|----------------------------------------------------------------------------------------------------|
| 1      | Lock screen. Click this key to lock the screen. White represents not enabled, while blue represents enabled |
| 2      | Is home icon. This Icon is shown by sliding the main interface.                                             |

| 3  | Is tank water temperature. The machine is in hot water mode when this icon is                                                                                                    |
|----|----------------------------------------------------------------------------------------------------|
|    | snown; otherwise, this icon is not snown.                                                                                                    |
| 4  | On and off. Click this key to switch ON or OFF.                                                                                                    |
|    | Blue represents ON, while white represents OFF                                                                                                    |
| 5  | Temperature setting. Click this key to set the target temperature.                                                                                                    |
| 6  | Outlet water temperature.                                                                                                    |
| 7  | Target temperature.                                                                                                    |
| 8  | Fault icon. This Icon will flash when there is an error shown up, then the display will enter Failure record interface after tapping this icon;                                                       |
| 9  | Defrosting icon. It will display in the defrosting process of the unit.                                                                                                    |
| 10 | Timing mute icon which displays only when activated.                                                                                                    |
| 11 | Timing switch ON/OFF of unit which displays only when activated.                                                                                                    |
| 12 | Mode&temp.&power timer icon: This icon will be displayed when enters this timer                                                                                                    |
| 13 | SG Ready Icon: This icon will be displayed when enters SG Ready, SG Ready<br>includes five modes: Solar Sleep Mode, Solar Low Mode, Solar Medium Mode,<br>Solar High Mode, Normal Mode                |
| 14 | External temperature (AT)                                                                                                    |
| 15 | System time                                                                                                    |
| 16 | Operation mode                                                                                                    |
| 17 | <ul> <li>Mode key:</li> <li>Domestic Hot water mode;</li> <li>Heating mode;</li> <li>Cooling mode;</li> <li>Domestic hot water + heating mode;</li> <li>Domestic hot water + cooling mode.</li> </ul> |
|    | Can be selected by pressing this key.                                                                                                    |

#### 12.2 Select operating mode

Click the lock/unlock key and the following interface will automatically appear:

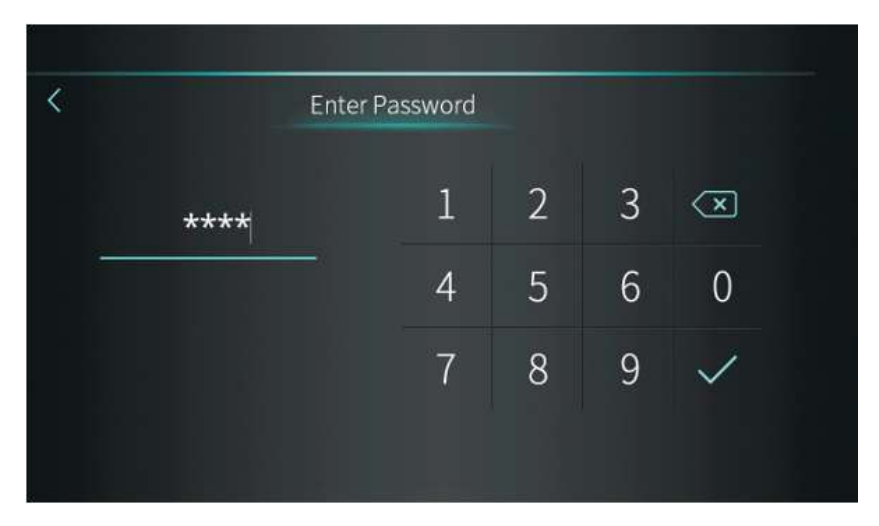

To unlock, you must enter the password 22 or 022.

### 12.3 Select operating mode

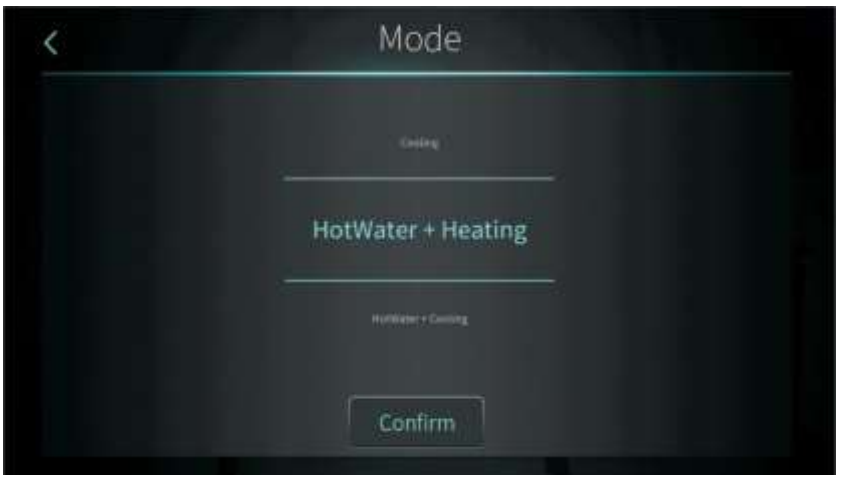

There are five modes that can be selected by swiping on the options:

|                             | Description                                           |
|-----------------------------|-------------------------------------------------------|
| "Hot water"<br>DHW function | Heat pump working for DHW production                  |
| " Heating "                 | Heat pump working for room air conditioning – Heating |
| Heating Function            | mode                                                  |
| " Cooling "                 | Heat pump working for room air conditioning – Cooling |
| Cooling function            | mode                                                  |
| "Hot water + Heating "      | Heat pump working for room air conditioning (heating  |
| DHW + Heating function      | mode) and DHW                                         |
| 5"Hot water + Cooling "     | Heat pump working for room air conditioning (cooling  |
| DHW + Cooling function      | mode) and DHW                                         |

|        | Description                                                                                              |  |  |  |  |  |  |  |  |  |
|--------|----------------------------------------------------------------------------------------------------|--|--|--|--|--|--|--|--|--|
| NOTICE | <ul> <li>The DHW function has priority over the ambient air conditioning functions (hot/cold)</li> </ul> |  |  |  |  |  |  |  |  |  |

#### 12.4 Select operating temperature

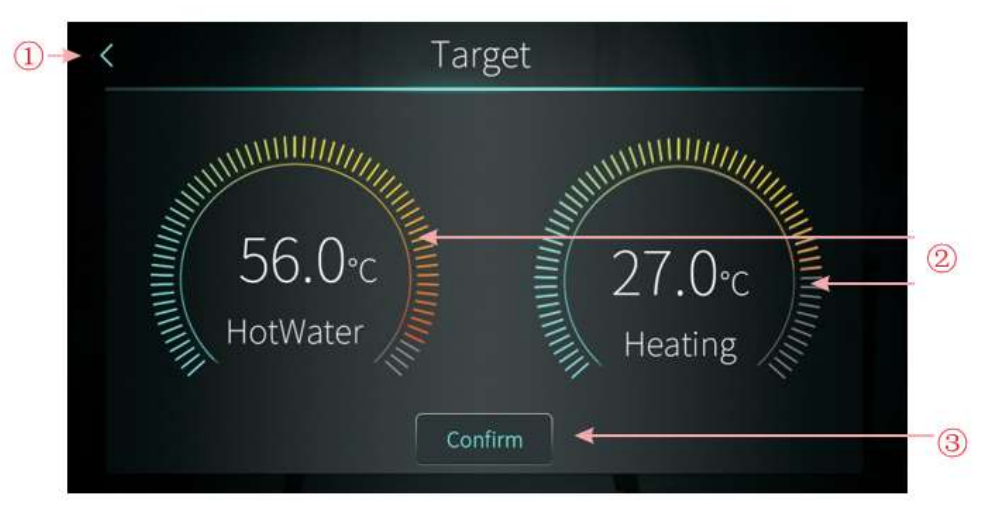

Select, for example, the domestic hot water + heating operating mode:

(1) Tap (1) to return to the main interface;

(2) (2), slide the scale to adjust the temperature. Clockwise to increase the temperature and counterclockwise to decrease.

(3) Tap (3) to save the set temperature.

#### 12.5 **Function menu**

Swipe from right to left on the main interface to enter the setting interface, and swipe from left to right on the setting interface to return to the main interface.

The function configuration interface is shown in the figure below.

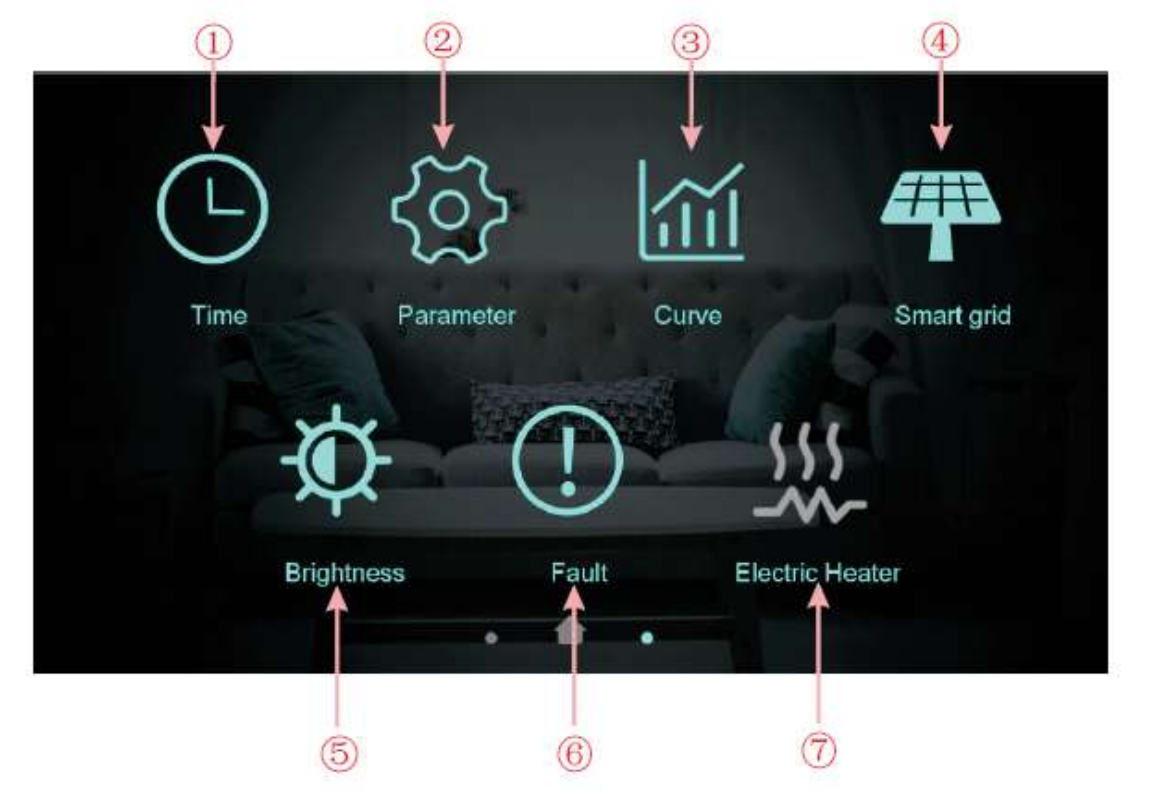

|   | Descrição                                                                   |
|---|-----------------------------------------------------------------------------|
| 1 | Time setting. Click this key to set the time function.                      |
| 2 | Factory parameter. Click the key and enter the password to enter the        |
|   | factory parameter settings and status parameters interface.                 |
| 3 | Curve key. Click this key to view the temperature curve.                    |
| 4 | Smart grid(SG READY) function options and control                           |
| 5 | Adjust brightness. Click this button to adjust screen brightness            |
| 6 | Fault. Click to view fault history                                          |
| 7 | Electric heating. When activate electric heating function, the color of the |
| / | icon will turn blue, otherwise it will turn white.                          |

#### 12.6 Function menu – timer

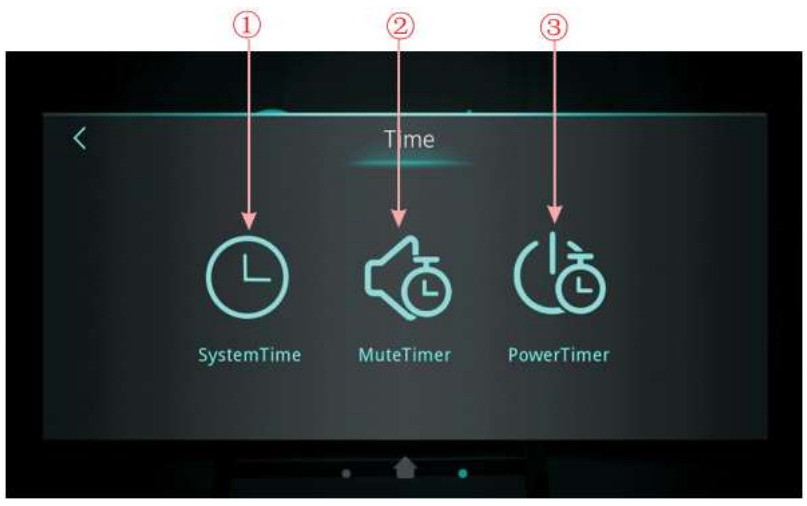

| N one. | Description                                                                                                    |
|--------|----------------------------------------------------------------------------------------------------|
| 1      | Set general system/controller time                                                                                           |
| 2      | Setting the period of operation in silent mode. In this operating mode, the compressor and fan will work at low frequencies. |
| 3      | Definition of the equipment's operating period                                                                               |

12.6.1 Set system time

| < |    |     | Time S | etting |    |    |  |
|---|----|-----|--------|--------|----|----|--|
|   |    |     |        |        |    |    |  |
|   | 21 | Nov | 2019   | 15     | 37 | 21 |  |
|   | 22 | Dec | 2020   | 16     | 38 | 22 |  |
|   | 23 | Jan | 2021   | 17     | 39 | 23 |  |
|   |    |     | Confi  | irm    |    |    |  |

When entering the system time setting page, the system time will be initialized to the time when

the button is pressed. You can adjust the time by swiping up or down on the numbers. Note: The date and time format is displayed as: month-day-year / hour: minute: second. 12.6.2 Set opening hours in silent mode

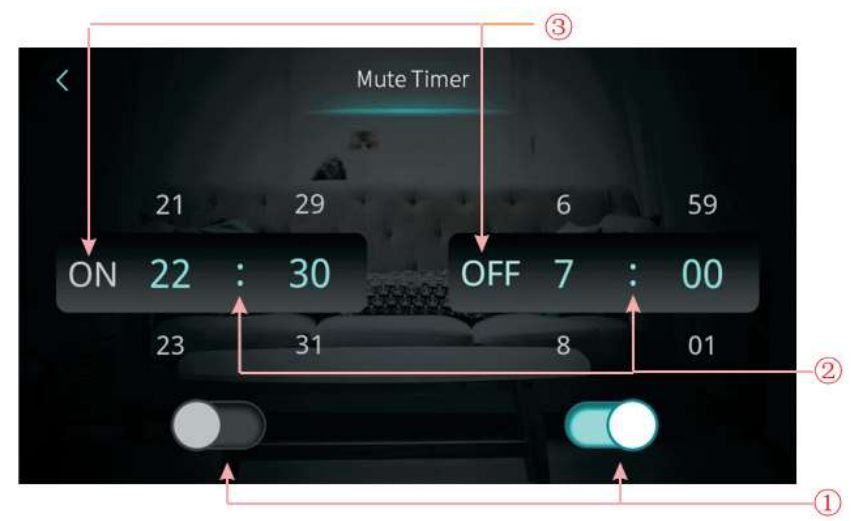

| On one. | Description                                                                              |
|---------|------------------------------------------------------------------------------------------|
| 1       | Click on the key to activate the start of the period (ON – blue icon / OFF – gray icon ) |
| 1       | Click on the key to activate the end of the period (ON – blue icon / OFF – gray icon )   |
| 2       | Setting the period of operation in silent mode (set period between 00:00 and 23:59)      |
| 3       | State of the period.                                                                     |

#### 12.6.3 Set opening hours in ON/OFF mode

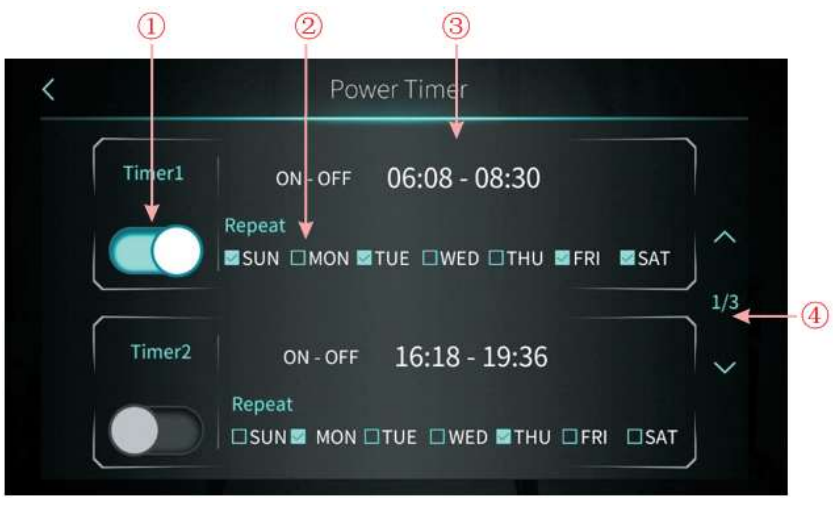

| On one. | Description                                                                                  |
|---------|----------------------------------------------------------------------------------------------|
| 1       | Click on the key to activate the period (ON – blue icon / OFF – gray icon )                  |
| 2       | Setting the day of the week                                                                  |
| 3       | Definition of the operating period (defined period between 00:00 and 23:59)                  |
| 4       | Click on the cursor to consult the various periods.<br>6 operating periods can be configured |

#### 12.7 Temperature graph

| AT | Tank        | Outlet | Inlet |            |        |
|----|-------------|--------|-------|------------|--------|
| c  |             |        |       | 2021-04-22 |        |
| C  |             |        |       |            |        |
|    |             |        |       |            |        |
|    |             |        |       |            | ~      |
|    |             |        |       |            |        |
|    |             |        |       |            |        |
|    | ا العديم ال |        |       |            |        |
|    |             |        |       |            |        |
|    |             | /      |       |            |        |
|    |             |        |       |            | $\sim$ |
|    |             |        |       |            |        |

This function records the inlet water temperature, outlet water temperature, DHW tank water temperature and ambient temperature.

Temperature data is acquired and saved every five minutes. Timing is done from the last data record, if power is interrupted for a period of time less than five minutes, data during that period will not be saved.

Temperature recordings only occur when the equipment is turned on.

#### 12.8 Smart grid

This function can be activated by changing the parameter Z01=1/2. If Z01=0, this function is deactivated.

To control this function, two dry contacts can be used(SG1 and SG2) or just one dry contact(SG2). These contacts are signaled on the electric connections of the heat pump

#### 12.8.1 Parameter Z01=1

When only one dry contact is used, the display will show:

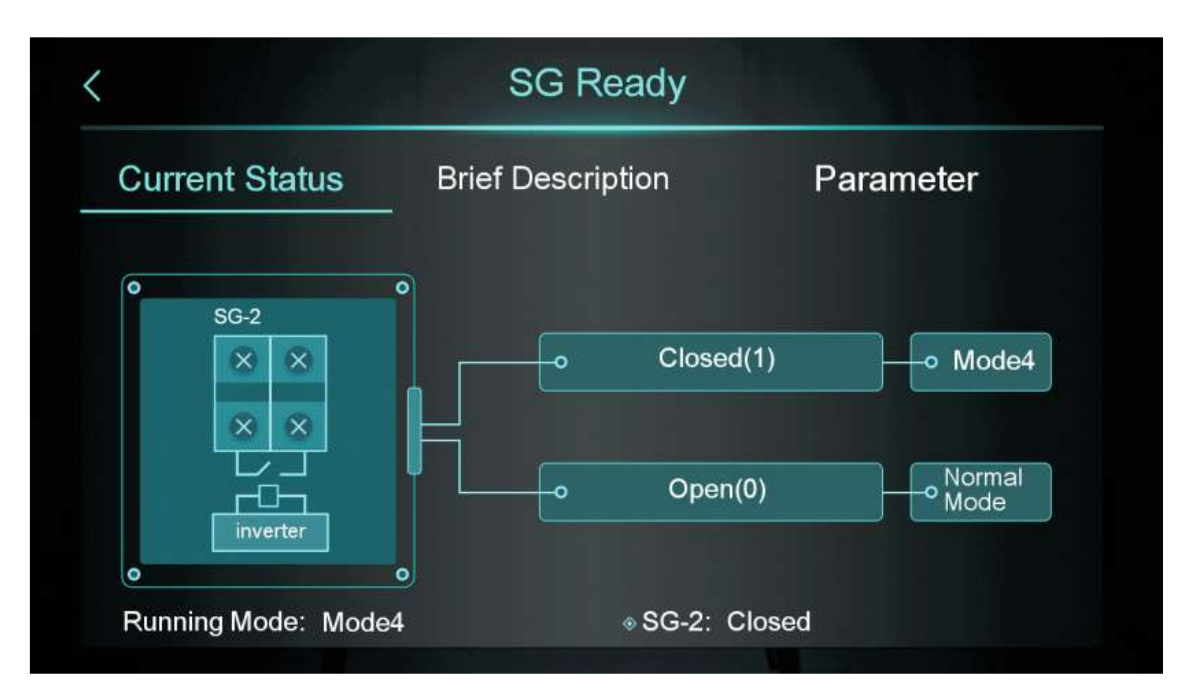

Select the button "Brief description" to check the various available modes of this function.

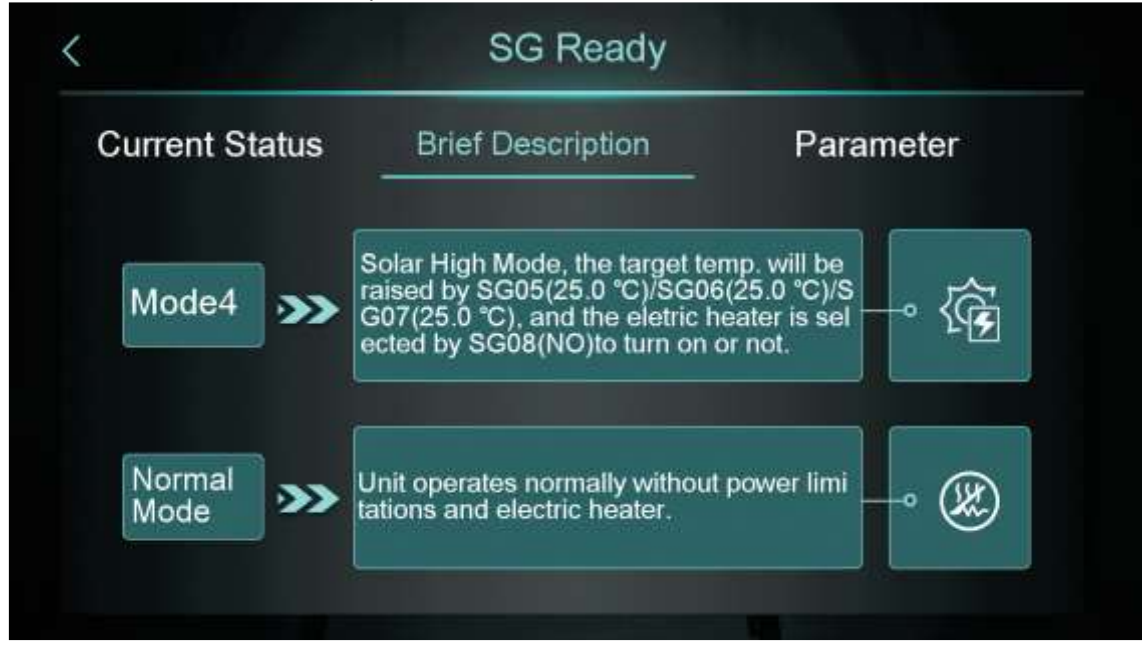

Select the button "parameter" with the installer password and access the control of the various modes of the SG ready function.

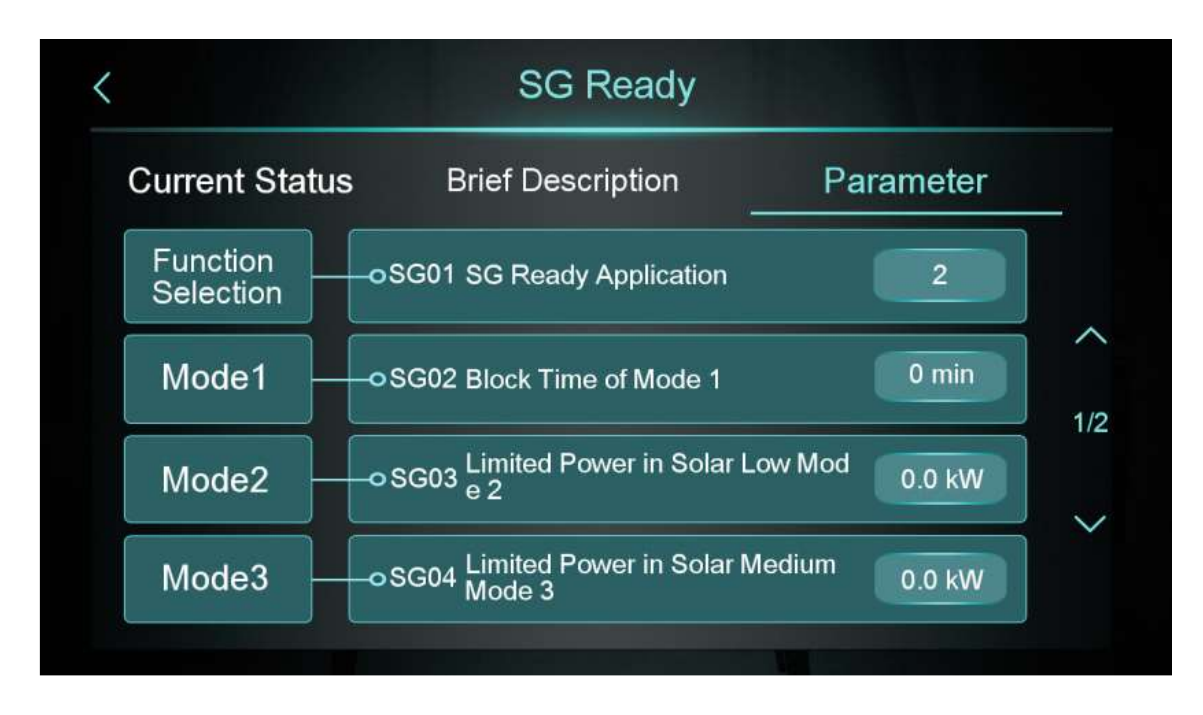

#### 12.8.2 Parameter Z01=2

It is possible to use two dry contacts allowing thus to define 4 different modes of the SG ready function instead of 2. Its possible to define then the functioning of the heat pump according to the energy produced by the solar panels (High, Medium, Low).

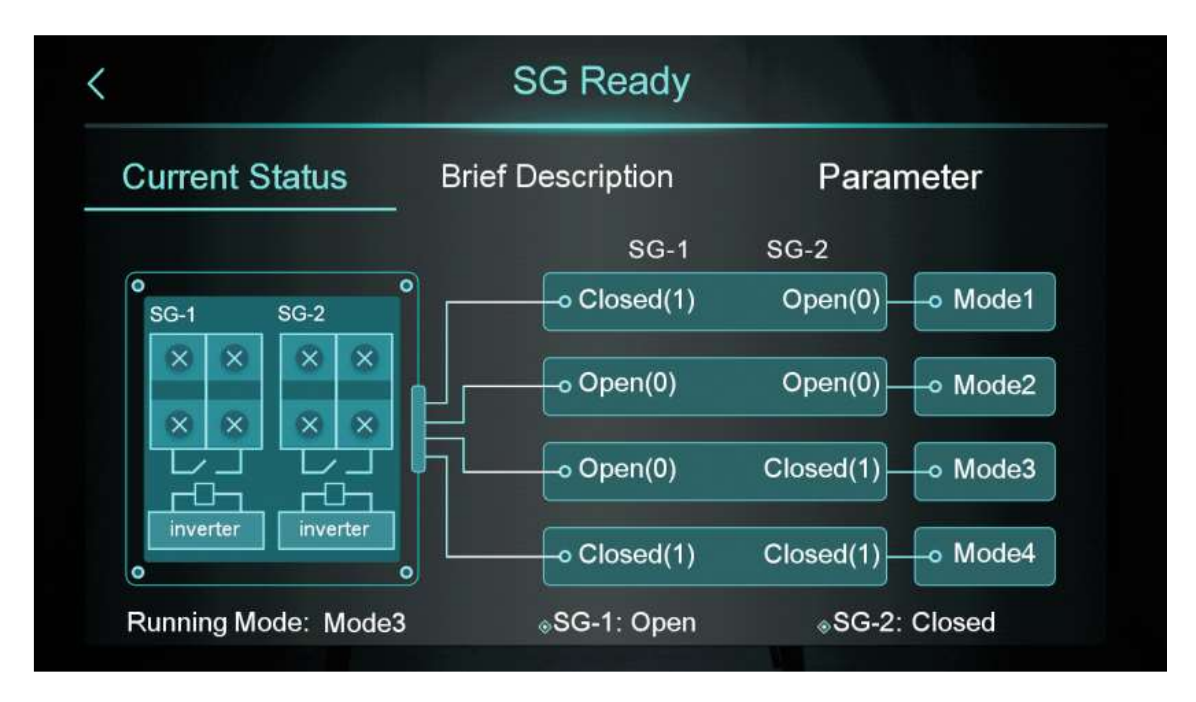

#### 12.8.3 Mode & temp & power timer

It's possible to define different working modes and setpoints during different periods of time through a timer available on this function. With the SG ready function active(check 13.8.1 or 13.8.2) it is also possible to set the maximum working power.

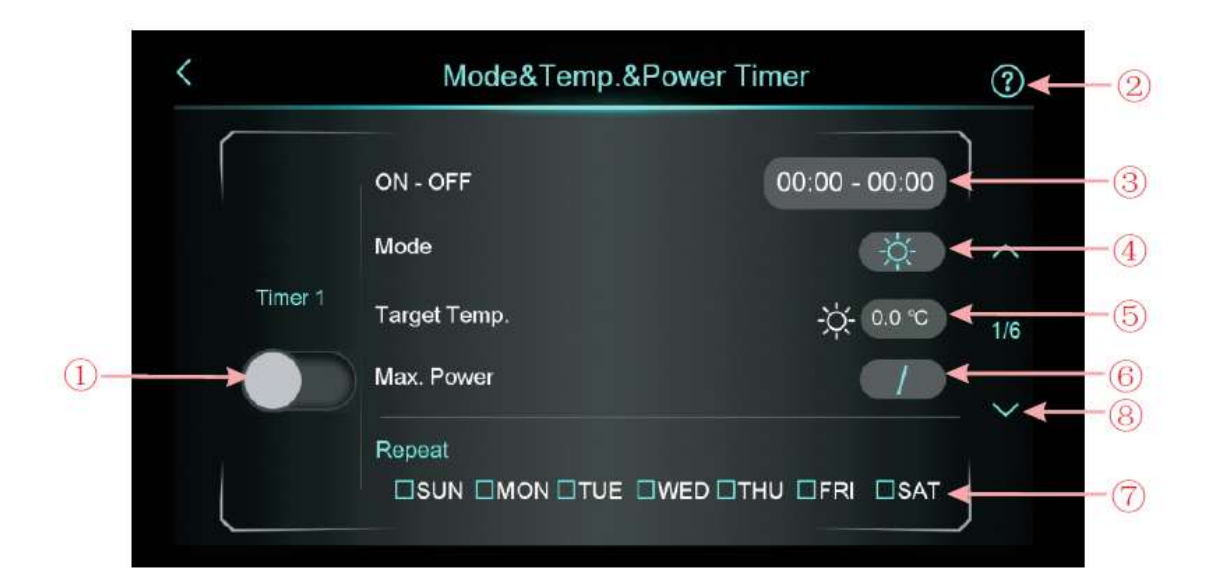

| Num | Name                 | Description                                               |  |
|-----|----------------------|-----------------------------------------------------------|--|
| 1   | Activate/deactivate  | Enable the timer, when the font colour is blue, the timer |  |
|     |                      | is active                                                 |  |
| 2   | Function description | Select to read about this function                        |  |
| 3   | Time setting         | Set the timer time                                        |  |
| 4   | Mode                 | Set the target mode. If you do not need to set a mode     |  |
|     |                      | please write "/"                                          |  |
| 5   | Target Temp.         | Set the temperature target                                |  |
| 6   | Max. Power           | Set the power limitation. If you don't need to limit the  |  |
|     |                      | power, please set "Max. Power" to 0.                      |  |
| 7   | Week setting         | Set the timer date                                        |  |
| 8   | Turn page            | A total of 6 timers may be set which can be checked by    |  |
|     |                      | turning the page                                          |  |

#### 12.9 Display brightness calibration

Drag the center bar to adjust the display brightness. Tap the back key to save the configured brightness adjustment.

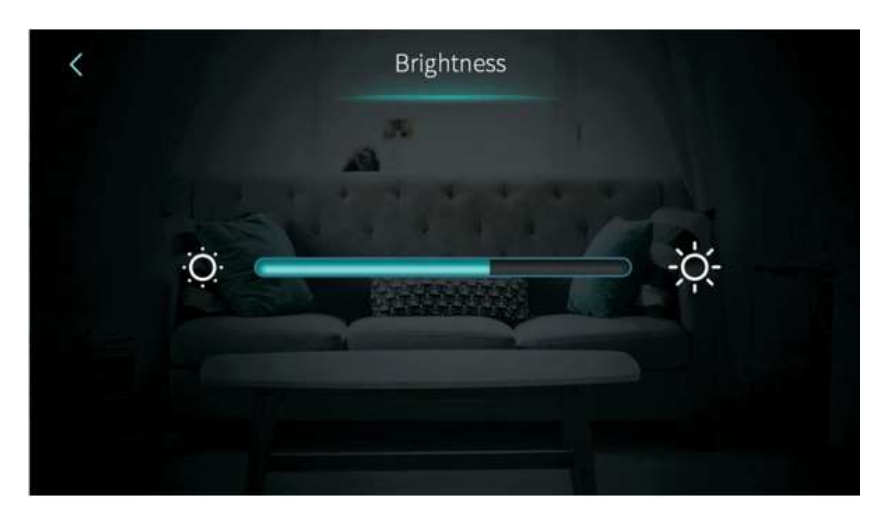

#### 12.10 Activate electrical support resistance

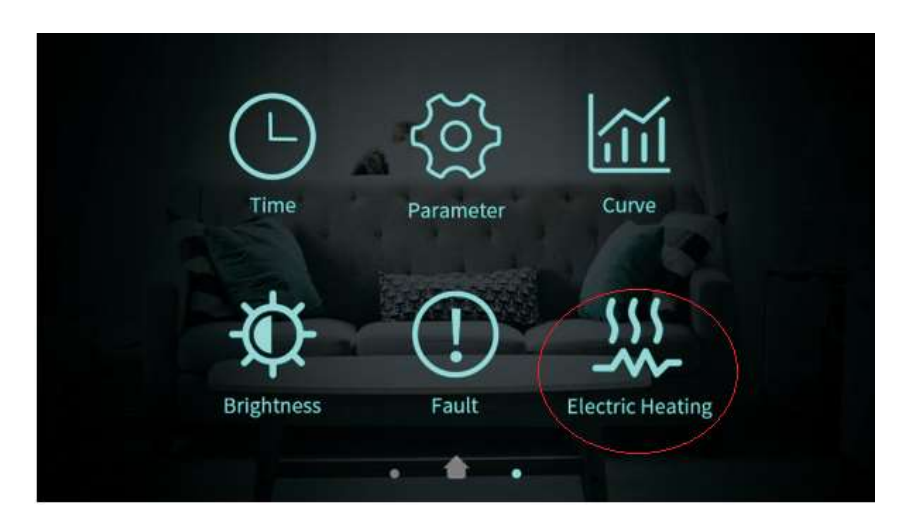

In heating operating mode, touch the "Electric Heating" to activate/deactivate the support resistance (blue icon active resistance/gray icon deactivate resistance)

# Note: The resistance is not an integral part of the equipment. Its installation will have to be done separately.

#### 12.11 Check equipment status

Swipe from left to right on the main interface to enter the "status" interface. To return to the main interface, swipe from right to left.

| Unit State   | Power OFF |
|--------------|-----------|
| Present Mode | Heating   |
| Coil Temp    | 0.0 °C    |
| ExhaustTemp  | 15.0 °C   |
| Water Flow   | m³/h      |
| ow Pressure  | 1.6bar    |

#### 12.12 Consult list of alarms

Click the alarm icon on the main interface to enter the following interface:

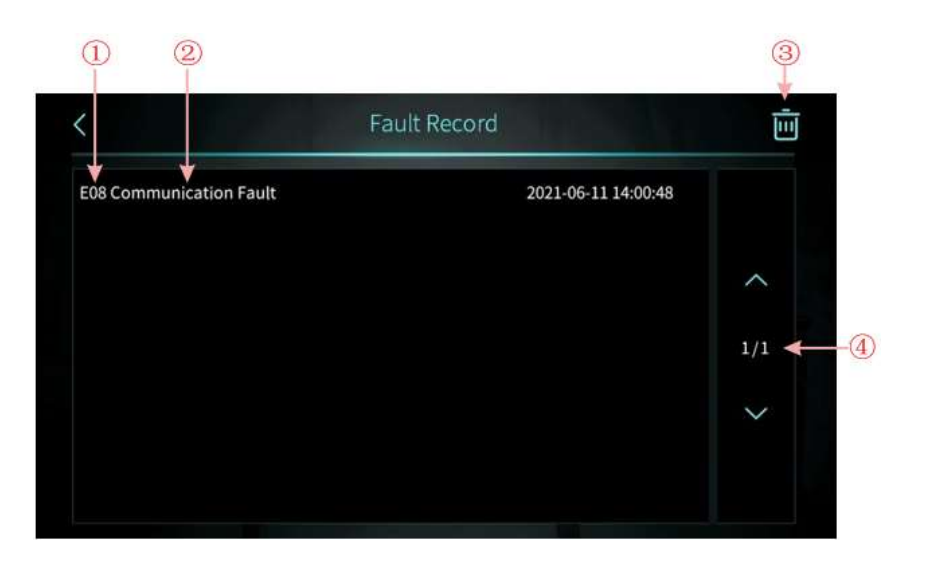

| On one. | Description                                                               |
|---------|---------------------------------------------------------------------------|
| 1       | Alarm code                                                                |
| 2       | Description of the alarm followed by the date and time of its occurrence; |
| 3       | Click this button to clear all alarm history;                             |
| 4       | Indicates the number of alarms/messages that occurred.                    |

#### 13 CONTROL PANEL – INSTALLER INTERFACE

To access the user interface, click on the "Parameter" icon and enter the password 022.

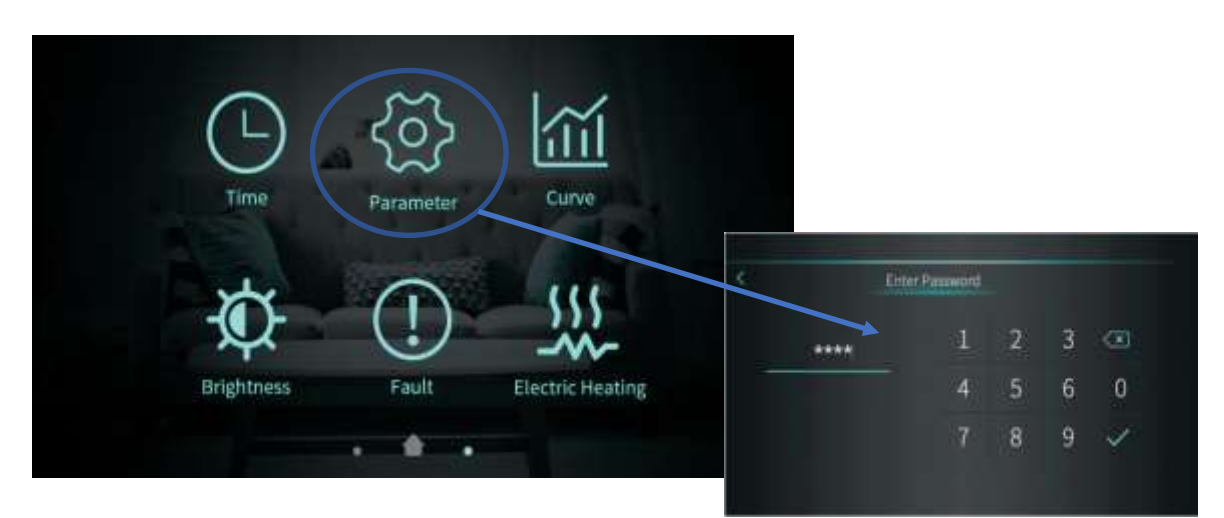

After entering the password you will have access to the following menu:

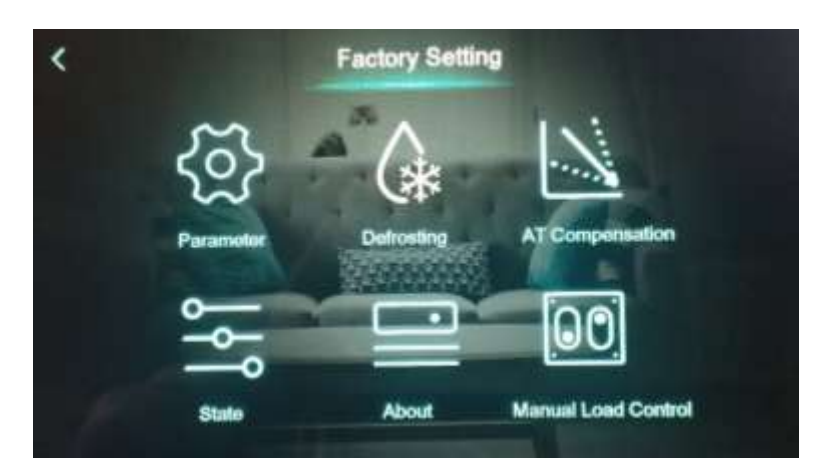

| "ICON"                   | Description                                                  |
|--------------------------|--------------------------------------------------------------|
| <b>Client Parameters</b> | Installer Parameters                                         |
| Defrosting               | Force defrost cycle                                          |
| (AT) Compensation        | Compensation temperature                                     |
| State                    | Status of the main equipment outputs (compressor, fan, etc.) |
| About                    | SW version information                                       |
| Manual load control      | Activate each of the units components manually               |

#### 13.1 Installer Parameters

|                           | Description                                                           | Status/configuration                                              |
|---------------------------|-----------------------------------------------------------------------|-------------------------------------------------------------------|
|                           | H05 – activate cold operating mode                                    | Yes                                                               |
|                           | H07 – Control mode                                                    | Display                                                           |
|                           | H10 – Unit address (RS485 ModBus )                                    | 1                                                                 |
|                           | H18 – Support resistance stage                                        | Stage 3                                                           |
|                           | H20 – 3-way valve polarity                                            | ON – Polarized output (OV to<br>230V) when DHW mode is<br>active. |
|                           |                                                                       | to 0V) when ASQ mode is active)                                   |
| " System "                | H21 – Temperature unit                                                | ٩C                                                                |
| System                    | H22 – Activate silent mode                                            | Yes                                                               |
|                           | H25 – Control temperature                                             | Probe for outgoing water.                                         |
|                           | H28 – Activate heating/cold + DHW mode                                | Yes                                                               |
|                           | H30 – Activate Hydraulic mode                                         | No                                                                |
|                           | H32 – Force timer mode                                                | 120 min                                                           |
|                           | H36 – Enable compensation                                             | No                                                                |
|                           | H37 – DHW function control                                            | TT temp probe                                                     |
|                           | H38 – Language                                                        | English                                                           |
|                           | A04 – Min water temperature<br>activate anti-ice mode                 | 4°C                                                               |
|                           | A23 – min outlet water temperature                                    | 5°C                                                               |
| " Protect "<br>Protection | Temp differential to limit comp<br>frequency .                        | 7°C                                                               |
|                           | A28 – Temperature difference<br>between leaving water and DHW<br>temp | 7°C                                                               |
|                           | D03 – Interval between defrosting<br>cycles                           | 45min                                                             |
| " Defrost "<br>Defrosting | D17 – Temperature at the end of the defrosting cycle.                 | 13°C                                                              |
| 0                         | D19 – Maximum defrost cycle time                                      | 8min                                                              |
|                           | D24 – Defrost mode                                                    | Cycle reversal (hot)                                              |
|                           | R01 – DHW Setpoint                                                    | 52°C                                                              |
|                           | R02 – Central heating setpoint                                        | 55°C                                                              |
|                           | R03 – Cold setpoint                                                   | 7°C                                                               |
| " Temp "                  | R04 – Differential in heating mode                                    | 5°C                                                               |
| Temperature               | R05 – Hysteresis heating mode                                         | 1°C                                                               |
|                           | R06 – Differential in cold mode                                       | 5°C                                                               |
|                           | R07 – Cold mode hysteresis                                            | 1°C                                                               |
|                           | R16 – Differential in DHW mode                                        | 5°C                                                               |

|                              | R17 – Hysteresis DHW mode                  | 2°C                          |
|------------------------------|--------------------------------------------|------------------------------|
|                              | R35 – Support resistance                   | No                           |
|                              | R70, 71, 72, 73, 74                        | Configuration not applicable |
|                              | Circulator pump operating mode             | Interval                     |
| "Pump"<br>circulator<br>pump | DHW circulator pump operating mode         | Interval                     |
|                              | P06 – Manual control of circulator<br>pump | No                           |
|                              | Circulation pump activation period         | 0 days                       |
|                              | G01 – Temperature anti-legionella          | 60°C                         |
| Anti-                        | Anti-legionella cycle duration             | 0min                         |
|                              | G03 – Anti-legionella cycle start time     | 1h                           |
|                              | Anti-legionella cycle period               | 30 days                      |
|                              | G05 – Activate anti-legionella cycle       | Yes                          |

|        | Description                                                                                                    |
|--------|----------------------------------------------------------------------------------------------------|
| NOTICE | Changing settings/parameters without consulting a specialized technician may cause malfunctions or cause irreversible damage to the equipment. |

#### 13.2 Compensation curve - Outdoor temperature Vs setpoint

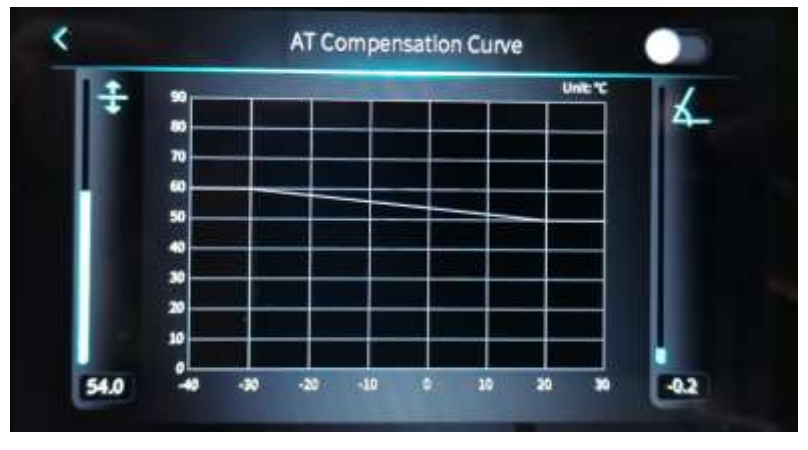

When activating the outdoor temperature compensation function Vs leaving water temperature for the central heating circuit, you must take into account that the setpoint will be adjusted depending on the temperature defined in the graph.

Vertical axis – Leaving water temperature Horizontal axis – Outdoor temperature

13.3 Status of analog and digital outputs/inputs

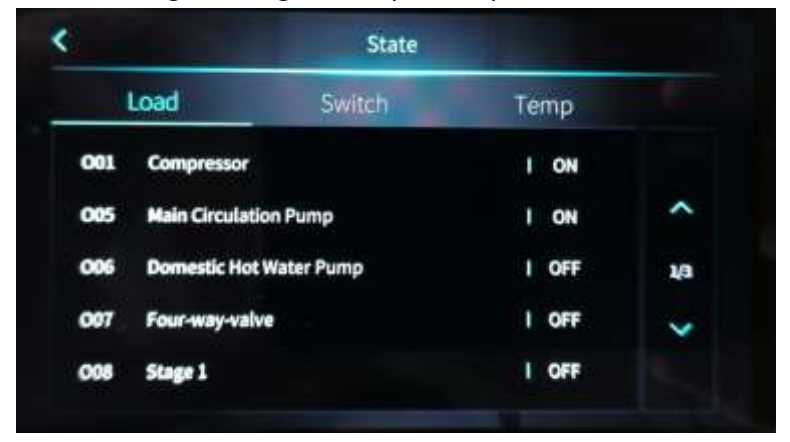

In this interface you can check the status of the main equipment variables, such as: status of the compressor, water pump, 3-way valve, flow switch, pressure switches, temperature values, pressure values, current consumed by the compressor, etc.

#### 13.4 Information – Software version

| lainBoard Code    | 82400416     |
|-------------------|--------------|
| lainBoard Version | V 1.0        |
| Display Code      | 82400417     |
| Display Version   | V 1.0        |
| OTU Barcode       | WF2108230574 |

#### 13.5 Manual testing

The unit allows the activation of each of its components at a time to check if they are working properly helping with the installation of the machine. This function can be used only when the machine is turned off.

|                    | Manual Load Control |     |
|--------------------|---------------------|-----|
| Main Circulation P | imp                 |     |
| Crankcase Heater   |                     |     |
| Bottom Plate Heat  | • ////              |     |
| Hot Water 3-Way    | /alvo               | 1/3 |
| Cooling 3-Way Va   | ve                  |     |
| DHW Pump           |                     |     |

#### 14 ALARMS

#### 14.1 Alarms – Electronic control

| Anomaly                                  | Code | Problem                                                                                                    | Problem resolution                                                |  |
|------------------------------------------|------|----------------------------------------------------------------------------------------------------|-------------------------------------------------------------------|--|
| Temp . return water                      | P01  | Return water temperature probe<br>failure                                                                        | Check or replace probe                                            |  |
| Temp . outlet water                      | P02  | Leaving water temperature probe<br>failure                                                                       | Check or replace probe                                            |  |
| Temp . DHW                               | P03  | DHW temperature probe failure                                                                                    | Check or replace probe                                            |  |
| Temp . environment - AT                  | P04  | Room temperature probe failure.                                                                                  | Check or replace probe                                            |  |
| Temp . aspiration                        | P17  | Suction temperature probe failure                                                                                | Check or replace probe                                            |  |
| Heating return water temp                | P013 | Heating return temperature probe<br>failure                                                                      | Check or replace probe                                            |  |
| Return DHW temp                          | P018 | DHW return temperature probe<br>failure                                                                          | Check or replace probe                                            |  |
| Heating water outlet temp                | P023 | Heating water outlet temperature<br>probe failure                                                                | Check or replace probe                                            |  |
| Temp . DHW outlet                        | P028 | DHW outlet temperature probe failure                                                                             | Check or replace probe                                            |  |
| Temperature environment                  | P42  | Room temperature probe failure                                                                                   | Check or replace probe                                            |  |
| Temp. EVI input                          | P101 | Expansion valve probe failure                                                                                    | Check or replace probe                                            |  |
| Temp. EVI output                         | P102 | Expansion valve probe failure                                                                                    | Check or replace probe                                            |  |
| Tube temperature _ distributor           | P152 | Distributor tube probe failure                                                                                   | Check or replace probe                                            |  |
| Temp . evaporator - CT                   | P153 | Evaporator temperature probe failure                                                                             | Check or replace probe                                            |  |
| Temp . discharge                         | P181 | Compressor discharge temperature probe failure                                                                   | Check or replace probe                                            |  |
| Temp . high discharge                    | P182 | Compressor discharge temperature<br>probe failure.<br>Discharge temperatures ( Discharge<br>temperature ≥ 110ºC. | Check or replace probe                                            |  |
| Anti- freeze temperature                 | P191 | Antifreeze temperature probe failure                                                                             | Check or replace probe                                            |  |
| Water mixing tube temperature            | P02a | Temperature probe failure                                                                                        | Check or replace probe                                            |  |
| Inertia tank temperature                 | P03a | Inertia tank temperature probe failure                                                                           | Check or replace probe                                            |  |
| Suction pressure sensor                  | PP11 | pressure transducer or lack of<br>refrigerant                                                                    | Check or replace sensor.<br>Check the pressure in the circuit.    |  |
| High sensor pressure                     | PP12 | pressure pressure sensor failure                                                                                 | Check or replace the sensor.<br>Check the pressure in the circuit |  |
| Temp . exterior (AT)                     | ТР   | Low outdoor temperature                                                                                          | Check or replace probe                                            |  |
| No cooling at low ambient<br>temperature | TC   | The temperature sensor is not<br>correctly mounted or the value is less<br>than A30                              | Check or replace probe                                            |  |
| Overheating protection                   | E04  | Resistance safety thermostat is damaged or water is too hot.                                                     | Check that the compressor is working properly                     |  |
| Excessive temperature differential       | E06  | Water flow is insufficient and has a                                                                             | Check the water flow and                                          |  |

#### INSTALLATION AND USE MANUAL

| between inlet and outlet                                     |      | low pressure differential                                                                                                    | possible obstructions                                                          |
|--------------------------------------------------------------|------|----------------------------------------------------------------------------------------------------|--------------------------------------------------------------------------------|
| Communication failure                                        | E08  | Communication failure between<br>display and control board                                                                                     | Check connections<br>between display and<br>control board                      |
| High pressure switch                                         | E11  | pressure switch or excess pressure in the circuit.                                                                                             | Check the status of the pressure<br>switch and the pressure in the<br>circuit  |
| Low pressure switch                                          | E12  | pressure switch or low pressure in the circuit.                                                                                                | Check the status of the pressure switch and the pressure in the circuit        |
| Antifreeze protection circuit 1                              | E19  | Anti-freeze protection (2ºC < return<br>water temp < 4ºC and ambient temp<br>≤ 0ºC).                                                           | Check the ambient temperature value                                            |
| Frost protection circuit 2 (not<br>applicable)               | E29  | Anti-freeze protection ( $2^{\circ}C < return$<br>water temp < $4^{\circ}C$ and ambient temp<br>$\leq 0^{\circ}C$ ).                           | . Check the ambient temperature<br>value                                       |
| Insufficient water flow for defrosting                       | E030 | The water flow value is lower than the minimum unit value                                                                                      | Check or change the hydraulic<br>system to provide the required<br>flow        |
| Flow switch                                                  | E032 | Lack of water in the hydraulic circuit,<br>excess air or clogged filter                                                                        | Check the hydraulic circuit.                                                   |
| Compressor over current protection                           | E051 | Excessive current consumption by the compressor                                                                                                | Check that the compressor is<br>working correctly;<br>Check compressor current |
| Excessive temperature at the water outlet                    | E065 | Insufficient amount of water in the system                                                                                                    | Check or change the hydraulic system                                           |
| Low temperature at the water outlet                          | E071 | Insufficient amount of water in the system                                                                                                    | Check or change the hydraulic system                                           |
| Communication failure between fan motor 1 and power board    | E081 | Communication failure between control board and inverter drive.                                                                                | Check connections between control board and inverter drive                     |
| Communication failure between fan<br>motor 2 and power board | E082 | Communication failure between control board and inverter drive                                                                                 | Check connections between control board and inverter drive                     |
| Display and power board communication failure                | E084 | The display software is not compatible with the power board                                                                                    | Check the software version of the controller and power board                   |
| Communication failure with the hydraulic module              | E08c | Communication failure with the hydraulic module                                                                                                | Check the connection                                                           |
| Hydraulic circuit anti-freeze protection                     | E171 | Leaving water temp ≤ 4ºC                                                                                                    | Check water flow;<br>temp probe connections . of the<br>leaving water;         |
| Fan 1 failure                                                | F031 | <ol> <li>Blocked fan motor rotor;</li> <li>Connection between the fan<br/>motor and control board<br/>damaged or with poor contact.</li> </ol> | Check the fan motor;<br>Check the electrical connections;                      |
| Fan failure 2                                                | F032 | <ol> <li>Blocked fan motor rotor;</li> <li>Connection between the fan<br/>motor and control board<br/>damaged or with poor contact.</li> </ol> | Check the fan motor;<br>Check the electrical connections;                      |

## 14.2 Alarms – Frequency control module

| Anomaly                                         | Code | Problem                                                                                   | Problem resolution                                                                                                    |
|-------------------------------------------------|------|-------------------------------------------------------------------------------------------|----------------------------------------------------------------------------------------------------|
| Overcurrent protection in the IMP               | F00  | IMP current too high                                                                      | Check compressor current and<br>operating frequency.                                                                                                    |
| Compressor start failure                        | F01  | Failure of a phase;<br>Damaged compressor drive.                                          | Check the input voltage;<br>Check the compressor drive;                                                                                                    |
| PFC failure                                     | F03  | PFC failure (power factor correction module)                                              | Check the PFC module                                                                                                    |
| High voltage protection on the DC<br>bus        | F05  | DC bus voltage too high                                                                   | Check the R/S/T voltage (voltage <<br>500V).<br>If the values are normal, replace<br>the compressor or driver.                                                      |
| Low voltage protection on the DC<br>bus         | F06  | DC bus voltage too low                                                                    | Check the R/S/T input voltage<br>(voltage >210V).<br>If the values are normal, replace<br>the compressor or driver.                                                 |
| AC input low voltage protection                 | F07  | The input voltage is too low.                                                             | Check the R/S/T voltage (voltage > 300V).<br>If the voltage is less than 300V, replace the compressor or driver.                                                    |
| AC input high voltage protection                | F08  | The input current is too high,                                                            | Check the current in the compressor                                                                                                    |
| Input voltage failure                           | F09  | Input voltage failure                                                                     | Check input voltage                                                                                                    |
| Communication failure between DSP and PFC.      | F10  | Communication failure between DSP and PFC.                                                | Check the connections between the 2 modules.                                                                                                    |
| DSP communication failure                       | F11  | Communication failure between DSP and inverter drive.                                     | Check the connections between the 2 modules.                                                                                                    |
| Inverter drive communication failure            | F12  | Communication failure between the inverter drive and the control board (PC8002).          | Check communication between<br>the inverter drive and the control<br>board (PC8002).                                                                                |
| IPM overheat protection                         | F13  | IPM module temperature too high                                                           | Check if the fans are working;<br>Check that the evaporator is<br>clean;<br>Check that the installation<br>complies with the requirements<br>defined in the manual; |
| Protection lack of magnetism in the compressor. | F14  | Compressor magnetic force is not enough                                                   |                                                                                                    |
| Lack of phase                                   | F15  | Missing phase at the input                                                                | Check input voltage                                                                                                    |
| IPM failure                                     | F16  | Excess current in the compressor or current leakage to earth.                             | Check for a short circuit at the<br>inverter output, excess current in<br>the compressor or current leakage<br>to ground.                                           |
| Temperature probe failure                       | F17  | Failure of the inverter drive heatsink<br>temperature probe;<br>Overheated inverter drive | Check the temperature in the inverter drive.                                                                                                    |
| IPM current sample reading failure              | F18  | IPM current sample reading failure                                                        | Check and adjust current measurement                                                                                                    |
| IGBT module overheating                         | F20  | IGBT module overheated                                                                    | Check the temperature on the<br>IGBT module.                                                                                                    |
| Excess current                                  | F21  | Current consumed by the compressor too high.                                              | Check the current in the compressor.                                                                                                    |
| Excess AC current at input                      | F22  | Current consumed too high                                                                 | Check input current                                                                                                    |

#### INSTALLATION AND USE MANUAL

| EEPROM Alarm                                           | F23  | Damaged control board                                  | Replace the control board.                                      |
|--------------------------------------------------------|------|--------------------------------------------------------|-----------------------------------------------------------------|
| Damaged EEPROM                                         | F24  | Damaged control board                                  | Replace the control board.                                      |
| LP 15V                                                 | F25  | V15V above or below the reference voltage.             | Check that the voltage is within<br>the values 13.5 < V < 16.6V |
| IGBT module overheating                                | F26  | IGBT module overheated                                 | Check the temperature on the<br>IGBT module.                    |
| EEPROM failure                                         | F29  | Memory chip reading failure                            | Check the frequency conversion board                            |
| Compressor current - alarm on<br>frequency reduction   | F33  | Compressor frequency is reducing                       | Check current measurement                                       |
| The fan board has lost power                           | F101 | The fan has lost power                                 | Check that the cables are correctly connected                   |
| The fan board cannot start                             | F102 | Fan current is insufficient                            | Check if the fan is blocked or stuck                            |
| Excessive current in the fan board                     | F105 |                                                        |                                                                 |
| The fan power board has<br>overheated                  | F106 | The board has poor heat dissipation                    | Check the board                                                 |
| Fan rotation speed is excessive                        | F109 | Fan rotation speed is excessive                        |                                                                 |
| Fan current failure                                    | F112 | Fan current is not stable                              | Check the fan board                                             |
| Fan power board has excessive<br>current               | F113 | Fan power board has excessive current                  |                                                                 |
| Compressor board and power board communication failure | F151 | Compressor board and power board communication failure | Check communication between<br>boards                           |

#### **PROBLEM SOLVING**

| Problem                                                      | Possible cause                                                                                                    | Solution                                                                                                    |  |
|--------------------------------------------------------------|----------------------------------------------------------------------------------------------------|----------------------------------------------------------------------------------------------------|--|
| BC does not work, display has no information                 | <ol> <li>Electrical supply failure.</li> <li>Circuit breaker off.</li> <li>Power cord not properly<br/>connected.</li> <li>Phases switched.</li> <li>Blown controller fuse</li> </ol>     | <ol> <li>Check the electrical power<br/>supply.</li> <li>Check if there is any anomaly<br/>and turn the circuit breaker<br/>back on.</li> <li>Correctly connect the power<br/>cord.</li> <li>Change one of the phases.</li> <li>Check the fuse</li> </ol> |  |
| Circulator pump makes a lot<br>of noise or there is no water | <ol> <li>Lack of water. in the<br/>hydraulic circuit,</li> <li>Air in the installation</li> <li>Closed valves</li> <li>Dirty or blocked water filter</li> </ol>                           | <ol> <li>Check that there is no water<br/>leak. Fill the circuit</li> <li>Purge the hydraulic circuit.</li> <li>Open the valves</li> <li>Clean the filter</li> </ol>                                                                                      |  |
| High compression<br>temperature                              | <ol> <li>Too much refrigerant gas;</li> <li>Low heat exchange in the<br/>evaporator</li> </ol>                                                                                            | <ol> <li>Rectify the refrigerant gas<br/>charge;</li> <li>Check and clean the<br/>evaporator. Faulty fan.</li> </ol>                                                                                                    |  |
| Low pressure alarm                                           | <ol> <li>Lack of refrigerant gas</li> <li>Very low outside temperature.</li> <li>Obstruction of the refrigerant circuit.</li> </ol>                                                       | <ol> <li>Refrigerant gas leak.</li> <li>Check that the evaporator is<br/>not clogged with ice.</li> <li>Check the filters</li> </ol>                                                                                                    |  |
| Compressor does not start                                    | <ol> <li>Compressor electrical supply<br/>failure</li> <li>contactor .</li> <li>Compressor thermal active.</li> <li>Return temperature probe<br/>faulty.</li> <li>Lack of flow</li> </ol> | <ol> <li>Check the electrical power<br/>cable for compressor.</li> <li>Replace the contactor .</li> <li>High compression<br/>temperature.</li> <li>Replace temperature probe.</li> <li>Circulator pump turned off.<br/>Clean the water filter.</li> </ol> |  |
| Compressor makes a lot of noise                              | <ol> <li>Return of liquid to the<br/>compressor.</li> <li>Compressor broken.</li> </ol>                                                                                                   | <ol> <li>Clogged evaporator. Fan off.</li> <li>Replace compressor.</li> </ol>                                                                                                    |  |
| Fan doesn't work                                             | <ol> <li>Faulty fan relay.</li> <li>Faulty fan.</li> </ol>                                                                                                    | <ol> <li>Replace the relay.</li> <li>Replace the fan</li> </ol>                                                                                                    |  |
| Compressor works, but does<br>not heat or cool.              | <ol> <li>Lack of refrigerant gas.</li> <li>Clogged heat exchanger.</li> <li>Damaged compressor.</li> </ol>                                                                                | <ol> <li>Check that there are no<br/>leaks. Charge refrigerant gas.</li> <li>Replace the condenser.</li> <li>Replace the compressor.</li> </ol>                                                                                                    |  |
| Low leaving water<br>temperature                             | <ol> <li>Lack of flow</li> <li>Low operating setpoint .</li> </ol>                                                                                                    | <ol> <li>Clean the filter and bleed the<br/>air from the hydraulic<br/>system.</li> <li>Adjust the operating setpoint</li> </ol>                                                                                                    |  |

| Flow switch alarm | 1)<br>2) | Obstruction of the hydraulic<br>circuit.<br>flow switch . | 1)<br>2) | Clean the filter and bleed the<br>air from the hydraulic<br>system.<br>Replace the flow switch . |
|-------------------|----------|-----------------------------------------------------------|----------|--------------------------------------------------------------------------------------------------|
|-------------------|----------|-----------------------------------------------------------|----------|--------------------------------------------------------------------------------------------------|

#### 16 ATTACHMENT

#### 16.1 INSTALLATION PLANTS

|        | Description                                                                                                    |
|--------|----------------------------------------------------------------------------------------------------|
| NOTICE | <ul> <li>Hydraulic diagrams represent only the central components of the application. There are many components that can be installed, such as water pressure sensors, temperature sensors, drainage, differential valve, etc.</li> <li>The sanitary hot water circuit, when implemented, has priority over the air conditioning circuit.</li> </ul> |

|             | Description                                                                                                    |
|-------------|----------------------------------------------------------------------------------------------------|
|             | The heat dissipation source represented in the diagrams is merely representative.<br>The equipment can be installed with radiators, underfloor heating, fan coil units, etc. |
| INFORMATION | Ventiloconvector                                                                                                    |

#### 16.2 Glossary --- Hydraulic Diagrams

| 1  | Shut-off valve          | Α    | Water inlet (AC)                                                           |
|----|-------------------------|------|----------------------------------------------------------------------------|
| 2  | Automatic filling group | TO 1 | Water inlet (DHW)                                                          |
| 3  | Safety valve            | В    | Air conditioning circuit (radiators, underfloor heating or fan coil units) |
| 4  | Expansion vessel        | W    | Water outlet (DHW)                                                         |
| 5  | Filter                  | BT   | Inertia deposit                                                            |
| 6  | Non-return valve        | P1   | circulator pump                                                            |
| 7  | DHW tank                | T1   | Room thermostat                                                            |
| 8  | Three-way valve         | TT   | DHW temperature probe                                                      |
| 9  | Тгар                    | 11   | Differential bypass valve                                                  |
| 10 | Pressure reducing valve | 12   | Thermostatic valve                                                         |

#### 16.2.1 Air conditioning (heating/cooling) and DHW

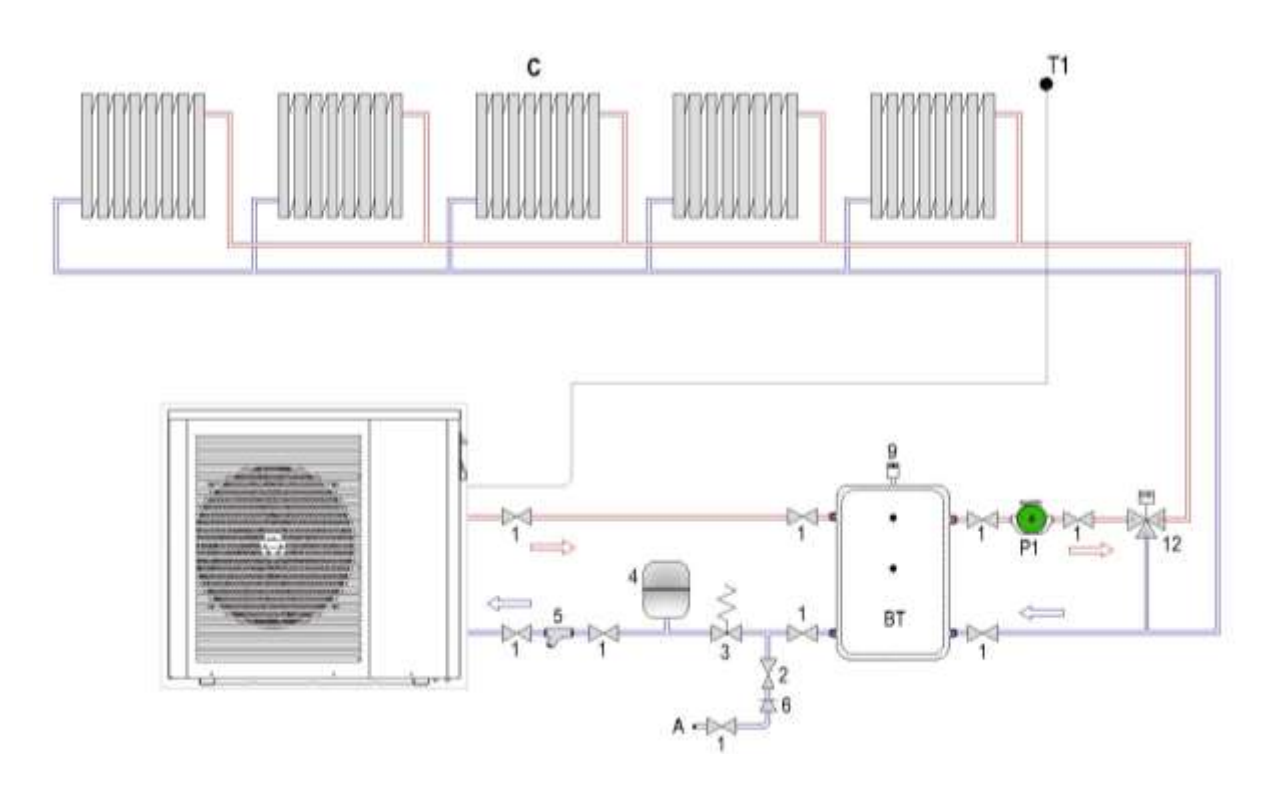

16.2.2 Inertial air conditioning

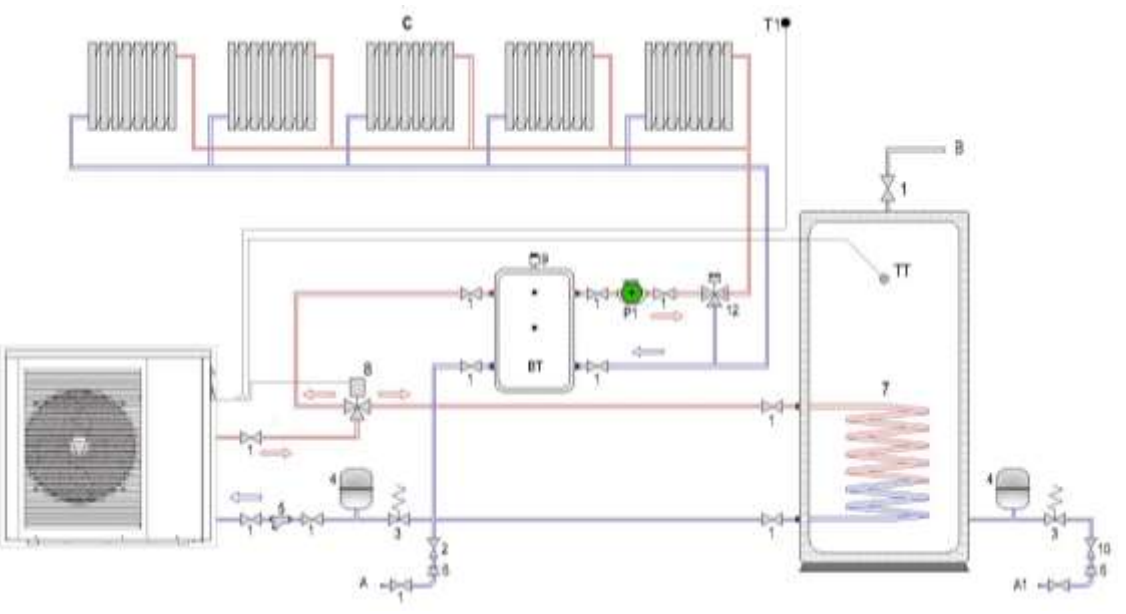

16.2.3 Air conditioning +AQS

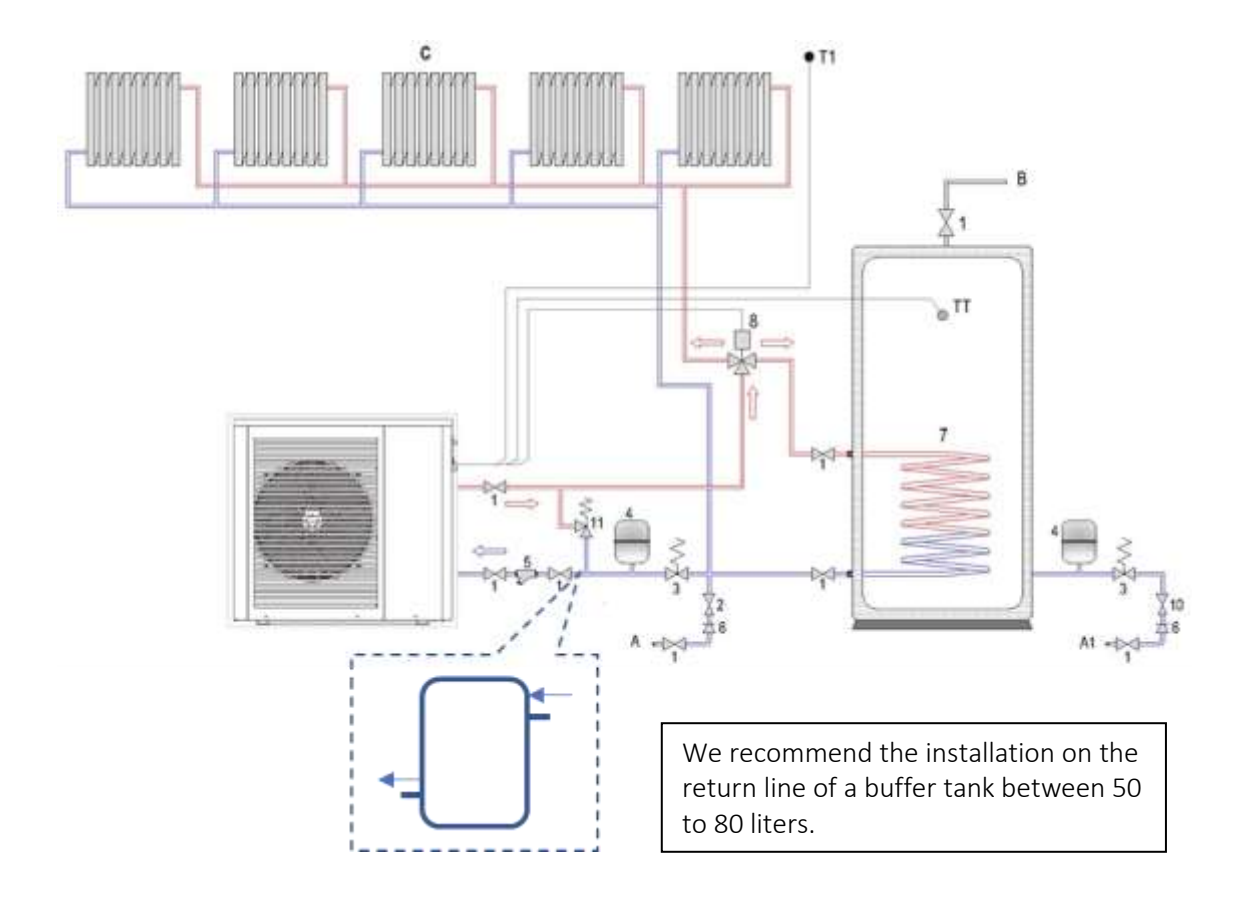

#### **17 WARRANTY CONDITIONS**

This warranty covers confirmed defects in materials, excluding the payment of any compensation for personal or material losses that may be caused directly or indirectly. The deadlines indicated below start from the date of purchase of the device, at the latest 6 months after the date it leaves the warehouse.

| Component                                            | Warranty period                                     |
|------------------------------------------------------|-----------------------------------------------------|
| Water heater (domestic or industrial use)            | 3 (three) years with an extension of + 2 (2) years* |
| Heat pump, electrical components and removable parts | 3 (three) years.                                    |

\* The warranty extension of another 2 years is subject to the shipment of:

- <u>Control and Warranty Sheet</u> within a maximum of 15 days after installation.
- Documentary proof of magnesium anode replacement.
- Photos of the installation showing the safety group, expansion vessel, hydraulic and electrical connections.

In the case of warranty, the replaced parts are the property of the manufacturer. Repairs under warranty do not give rise to an extension of the period.

#### WARRANTY EXCLUSIONS

The warranty ends as long as the devices are not connected, used or assembled in accordance with the manufacturer's instructions, or have been operated by third-party technicians, have been modified and/or even if their serial number has been torn off or erased. The equipment must be installed by qualified technicians in accordance with current standards and/or rules of art, or prescribed by our technical services. The following are also excluded from the warranty:

- Water heaters that are working in water with the following indexes:
  - Active chlorine > 0.2 ppm
  - Chlorides > 50 mg/l (Inox)
  - Hardness > 200 mg/l
  - Conductivity > 600  $\mu$ S /cm (20 °C )
  - $\circ$  5.5 > PH and PH > 9 (Sorensen scale at 20<sup>o</sup>C)
  - And all Waters with a value higher than the VMA, by Decree-Law 236/98 (Portugal).
- Parts subject to natural wear and tear handles, switches, resistors, programmers, thermostats and others.
- Breakdowns due to; shock or transport, electrical discharges, floods, humidity, or caused by improper use of the device;

- The warranty expires when the device is transferred to another owner, even within the warranty period.
- The warranty expires if this certificate is incorrectly filled out, corrupted or returned after 15 days from the date of purchase.

#### **ATTENTION:**

The technician's travel, even within the warranty period, is paid by the customer (km and travel time).

If there is no fault justifying the technician's travel, the customer will pay for the lost travel time.

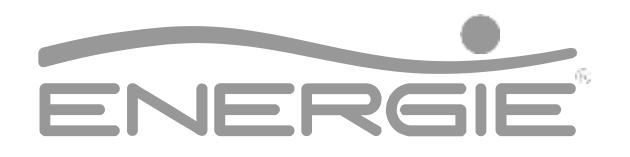